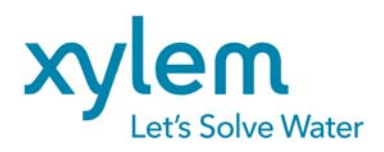

# Manuel d'Utilisateur

# Logimac 480VM\_T

*Système de commande de 4 pompes basé sur un automate programmable avec interface d'operateur à écran tactile* 

date d'émission: Février 2013

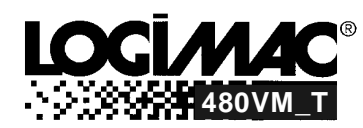

| di series de la companya de la companya de la compa |                                                                                    |                                                                                              |                                              |                                                                                        | 1 |          |
|----------------------------------------------------------------------------------------------------|------------------------------------------------------------------------------------|----------------------------------------------------------------------------------------------|----------------------------------------------|----------------------------------------------------------------------------------------|---|----------|
|                                                                                                    | LANGUE <mark>FRANÇAIS</mark><br>ANGLAIS FRANÇAIS                                   | LOGIMAC480                                                                                   | DVM_T                                        |                                                                                        |   |          |
|                                                                                                    | Niveau m<br>Départ40.00<br>Départ30.00                                             | Niveau                                                                                       |                                              | Courant<br>P1 0.0 A<br>P2 0.0 A<br>P3 0.0 A<br>P4 0.0 A                                |   | Beijer   |
|                                                                                                    | Départ20.00<br>Départ10.00<br>Arrêt40.00<br>Arrêt30.00<br>Arrêt20.00<br>Arrêt10.00 | 0s<br>0s<br>P1<br>P2<br>P2<br>P2<br>P2<br>P2<br>P2<br>P2<br>P2<br>P2<br>P2<br>P2<br>P2<br>P2 | 0s<br>0s<br>P3<br>P4<br>P4<br>P4<br>P4<br>P4 | Délai de blocage<br>Délai de départ<br>H min s<br>H min s<br>4P<br>H min s<br>D 0 0 3P |   | EXTER 70 |
|                                                                                                    | Temps de Marche/jour                                                               | NÉES<br>RATION                                                                               | 1:12                                         | nd COGGER                                                                              |   |          |
|                                                                                                    |                                                                                    |                                                                                              |                                              |                                                                                        |   |          |

| ContenuPAGE                                            |
|--------------------------------------------------------|
| Paramétrage du système3                                |
| Registre de paramètres de lecture seulement4           |
| 1. INTRODUCTION                                        |
| 1.1 Homologation5                                      |
| 1.2 Numéros de pièces5                                 |
| 2. DESCRIPTION DES COMPOSANTES DU SYSTÈME              |
| 2.1 Configuration de l'automate programmable6          |
| 2.2 Interface d'opérateur7                             |
| 3. CONNEXIONS DES ENTRÉES ET DES SORTIES DE L'AUTOMATE |
| 4. DESCRIPTION DU PROGRAMME                            |
| 4.1 Écriture des paramètres initiaux12                 |
| 4.2 Lecture et paramétrage des entrées analogiques13   |
| 4.3 Choix d'une pompe à démarrer15                     |

| 4.4 Opération du contacteur2                                      | :0 |
|-------------------------------------------------------------------|----|
| 4.5 Alarmes : mémorisation, indication, acquittement, réarmement2 | 1  |

# 5. DESCRIPTION DU PROGRAMME DE L'INTERFACE D'OPÉRATEUR

| 5.1 Écran Principal              | .27 |
|----------------------------------|-----|
| 5.2 Écrans Paramètres            | .28 |
| 5.3 Paramètres par défaut        | .30 |
| 5.4 Écran de Données d'Opération | .33 |
| 5.5 Trends                       | .34 |

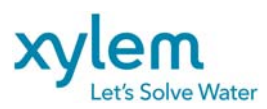

Date: Février 2013 Remplace : Avril 2012

# PARAMÈTRES PAR DÉFAUT DU SYSTÈME

| TOUCHE DE REGISTRE PARAMÈTRE                                                                                    |                 | VALEUR                           | VALEUR     | NOTES   |        |
|----------------------------------------------------------------------------------------------------|-----------------|----------------------------------|------------|---------|--------|
| FONCTION                                                                                                    | FONCTION DE PLC |                                  | INITIALE   | AJUSTEE |        |
| Écran Principal 225                                                                                             |                 | Langue :                         | Anglais    |         |        |
| Paramètres                                                                                                    | 102             | Changer mot de passe             | 9          |         |        |
| Paramètres                                                                                                    |                 | Nombre de pompes                 |            |         | CHOIX: |
|                                                                                                    | 23              | -en opération                    | 4          |         | 14     |
|                                                                                                    | 24              | -travaillant simultanée)         | 4          |         | 24     |
| Paramètres                                                                                                    | 2               | Délai de démarrage P1            | 10 s       |         |        |
| Paramètres                                                                                                    | 5               | Délai de démarrage P2            | 10 s       |         |        |
| Paramètres                                                                                                    | 613             | Délai de démarrage P3            | 10 s       |         |        |
| Paramètres                                                                                                    | 616             | Délai de démarrage P4            | 10 s       |         |        |
| Paramètres                                                                                                    | 8               | Délai de blockage P1             | 15 s       |         |        |
| Paramètres                                                                                                    | 11              | Délai de blockage P2             | 15 s       |         |        |
| Paramètres                                                                                                    | 619             | Délai de blockage P3             | 15 s       |         |        |
| Paramètres                                                                                                    | 622             | Délai de blockage P4             | 15 s       |         |        |
| Paramètres                                                                                                    | 20              | Délai d'alarme                   | 5s         |         |        |
| Paramètres                                                                                                    | 132             | Délai de fermeture du contacteur | 10s        |         |        |
| Paramètres                                                                                                    | 70              | Niveau minimum à 4 mA            | 0 m        |         |        |
| Paramètres                                                                                                    | 72              | Niveau maximum à 20 mA           | 3.20 m     |         |        |
| Paramètres                                                                                                    | 74              | Niveau démarrage 1               | 1.00 m     |         |        |
| Paramètres                                                                                                    | 75              | Niveau démarrage 2               | 1.20 m     |         |        |
| Paramètres                                                                                                    | 625             | Niveau démarrage 3               | 1.40 m     |         |        |
| Paramètres                                                                                                    | 626             | Niveau démarrage 4               | 1.60 m     |         |        |
| Paramètres                                                                                                    | 76              | Niveau d'arrêt 1                 | 0.50 m     |         |        |
| Paramètres                                                                                                    | 77              | Niveau d'arrêt 2                 | 0.50 m     |         |        |
| Paramètres                                                                                                    | 627             | Niveau d'arrêt 3                 | 0.50 m     |         |        |
| Paramètres                                                                                                    | 628             | Niveau d'arrêt 4                 | 0.50 m     |         |        |
| Paramètres                                                                                                    | 107             | Alarme haut niveau               | 2.00 m     |         |        |
|                                                                                                    | 106             | Alarme bas niveau                | 0 m        |         |        |
| Paramètres                                                                                                    | 96              | Courant max. P1                  | 50 A       |         |        |
| Paramètres                                                                                                    | 98              | Courant max. P2                  | 50 A       |         |        |
| Paramètres                                                                                                    | 629             | Courant max. P3                  | 50 A       |         |        |
| Paramètres                                                                                                    | 631             | Courant max. P4                  | 50 A       |         |        |
| Paramètres                                                                                                    | 111             | Alarme haut courant P1           | 35.A       |         |        |
|                                                                                                    | 701             | Délai                            | 30 s       |         |        |
| Paramétres                                                                                                    | 112             | Alarme haut courant P2           | 35 A       |         |        |
| Den en la compañía de la compañía de la compañía de la compañía de la compañía de la compañía de la compañía de | 704             | Delai                            | 30 S       |         |        |
| Parametres                                                                                                    | 033<br>712      | Alarme naut courant P3           | 35 A       |         |        |
| Doromòtroo                                                                                                    | 624             | Alarma haut agurant B4           | 30 S       |         |        |
| Parametres                                                                                                    | 716             | Dálai                            | 30 s       |         |        |
| Paramàtros                                                                                                    | 100             | Alarme bas courant P1            | 0.4        |         |        |
| Farametres                                                                                                    | 707             | Dálai                            | 30 s       |         |        |
| Paramètres                                                                                                    | 101             | Alarme bas courant P2            | 0 4        |         |        |
| r urumetres                                                                                                    | 710             | Délai                            | 30 s       |         |        |
| Paramètres                                                                                                    | 635             | Alarme bas courant P3            | 0.A        |         |        |
| r urumetres                                                                                                    | 719             | Délai                            | 30 s       |         |        |
| Paramètres                                                                                                    | 636             | Alarme bas courant P4            | 0 A        |         |        |
|                                                                                                    | 722             | Délai                            | 30 s       |         |        |
| Paramètres                                                                                                    | -               | MODE d'Opération                 | ALTERNANCE |         |        |

Page: 3 of 37

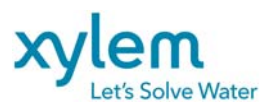

Date: Février 2013 Remplace : Avril 2012

## **REGISTRE DES PARAMÈTRES DE LECTURE SEULEMENT**

| TOUCHE DE              | NUMÉRO DU | PARAMÈTRE              | LECTURES |   |   |   |   |   |   |
|------------------------|-----------|------------------------|----------|---|---|---|---|---|---|
| FONCTION               | DF        |                        |          | _ | _ |   | _ | _ | _ |
|                        | MÉMOIRE   |                        | 1        | 2 | 3 | 4 | 5 | 6 | 7 |
|                        |           |                        |          |   |   |   |   |   |   |
| Données                | 146, 143  | P1: TEMPS TOTAL        |          |   |   |   |   |   |   |
| d'opération            |           |                        |          |   |   |   |   |   |   |
| Données<br>d'onération | 176, 173  | P1: TEMPS/JOUR         |          |   |   |   |   |   |   |
| Données                | 155 152   | P2: TEMPS TOTAL        |          |   |   |   |   |   |   |
| d'opération            | 100, 102  |                        |          |   |   |   |   |   |   |
| Données<br>d'opération | 185, 182  | P2: TEMPS/JOUR         |          |   |   |   |   |   |   |
| Données                | 542 520   | P2: TEMPS TOTAL        |          |   |   |   |   |   |   |
| d'opération            | 542, 555  | T S. TEIMI S TOTAL     |          |   |   |   |   |   |   |
| Données                | 578, 575  | P3: TEMPS/JOUR         |          |   |   |   |   |   |   |
| d'opération            |           |                        |          |   |   |   |   |   |   |
| Données<br>d'onération | 551, 548  | P4: TEMPS TOTAL        |          |   |   |   |   |   |   |
| Données                | 587 584   | P4: TEMPS / IOUR       |          |   |   |   |   |   |   |
| d'opération            | 567, 504  |                        |          |   |   |   |   |   |   |
| Données                | 164, 161  | 2P: TEMPS TOTAL        |          |   |   |   |   |   |   |
| d'opération            |           |                        |          |   |   |   |   |   |   |
| Données                | 194, 191  | 2P: TEMPS/JOUR         |          |   |   |   |   |   |   |
| d'operation            |           |                        |          |   |   |   |   |   |   |
| d'opération            | 560, 557  | 3P: TEMPS TOTAL        |          |   |   |   |   |   |   |
| Données                | 596, 593  | 3P: TEMPS/JOUR         |          |   | - |   |   |   |   |
| d'opération            | 000,000   |                        |          |   |   |   |   |   |   |
| Données                | 569, 566  | 4P: TEMPS TOTAL        |          |   |   |   |   |   |   |
| d'opération            |           |                        |          |   |   |   |   |   |   |
| Données<br>d'onération | 605, 602  | 4P: TEMPS /JOUR        |          |   |   |   |   |   |   |
| Données                | 217 214   | TEMPS TOT DÉBORDEMENT  |          |   |   |   |   |   |   |
| d'opération            | 217, 214  | TEMPS TOT: DEBORDEMENT |          |   |   |   |   |   |   |
| Données                | 202       | NOMBRE DÉMAR. P1       |          |   |   |   |   |   |   |
| d'opération            |           |                        |          |   |   |   |   |   |   |
| Données                | 205       | NOMBRE DÉMAR. P2       |          |   |   |   |   |   |   |
| d'operation            |           |                        |          |   |   |   |   |   |   |
| d'opération            | 608       | NUMBRE DEMAR. P3       |          |   |   |   |   |   |   |
| Données                | 645       | NOMBRE DÉMAR, P4       |          |   |   |   |   |   |   |
| d'opération            | 0.10      |                        |          |   |   |   |   |   |   |
| Données                | 208       | NOMBRE niv. haut       |          |   |   |   |   |   |   |
| d'opération            |           |                        |          |   |   |   |   |   |   |
| Données<br>d'onération | 220       | NOMBRE DEBORD.:        |          |   |   |   |   |   |   |

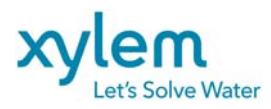

#### INTRODUCTION

LOGIMAC<sup>®</sup> 480VM\_T (N/P **13-50 90 96)** est un système basé sur un automate programmable programmé spécialement pour le pilotage et la surveillance d'un poste de pompage d'égouts comprenant jusqu'à quatre pompes.

Le système complet contient: un automate programmable LOGIMAC<sup>®</sup>480VM\_T-PLC selon la configuration présentée dans le paragraphe suivant, l'interface d'opérateur LOGIMAC<sup>®</sup>480VM\_T-OP à écran tactile.

Un capteur de niveau avec un signal de sortie 4-20mA est nécessaires pour commander les pompes.

#### 1.1 Homologations

Capteur: Homologué par CSA pour service dans les environnements hasardeux de Classe I, Division 2, Groupes C ou D

(Note: L'installation doit rencontrer certains paramètres pour que cette homologation soit valide).

#### 1.2 Numéros de pièces

| l'automate programmable LOGIMAC <sup>®</sup> 480VM-PLC | 13 – 50 90 97 |
|--------------------------------------------------------|---------------|
| Expansion analogue                                     | 13 - 40 02 30 |
| Câble RS232 automate - interface                       | 13-40 02 19   |
| Interface d'opérateur LOGIMAC <sup>®</sup> 480VM-OP    | 13 - 50 90 98 |

©Copyright:

La série LOGIMAC<sup>®</sup> est une marque déposée de la compagnie XYLEM (ITT Flygt). Les documents et les programmes sont protégé par le loi. Aucune partie de ce document ne peut pas être reproduite ou copiée sans l'autorisation explicite de XYLEM(ITT Flygt).

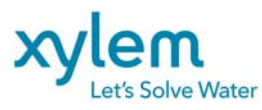

# 2. DESCRIPTION DE COMPOSANTES DU SYSTÈME

# 2.1 CONFIGURATION DE L'AUTOMATE PROGRAMMABLE LOGIMAC<sup>®</sup> 480VM-PLC

LOGIMAC<sup>®</sup> 480VM\_T-PLC est composé de modules spécifies dans la table ci-dessous.

# CONFIGURATION DU LOGIMAC<sup>®</sup> 480VM\_T-PLC

| ITEM #          | DESCRIPTION                  | TECHNICAL DATA                                                                                                    |
|-----------------|------------------------------|----------------------------------------------------------------------------------------------------|
|                 | CPU & Mémoire                | Mémoire Flash<br>Mémoire de programmation: 24 Kmots<br>Mémoire de registre: 32 Kmots<br>Vitesse d'opération: 1.0 ms/ 1Kword de<br>programme<br>Programme d'utilisateur: L480VM_T |
| 1               | 40- entrées                  | 24V cc; consommation : 7.3 mA max./point                                                                                                    |
| N/P 13-50 90 97 | 24 sorties à relais          | Tension d'opération: 5 -30 V CC ou<br>5 -250 V CA max. charge: 2A (résistive),<br>0.6A inductive                                                                                 |
|                 | Alimentation                 | 120V CA (102 -132V), 60 Hz (47- 63 Hz),<br>26VA<br>Bloc d'alimentation CC intégré: 24V + -10%,<br>Charge maximale 435 mA.                                                        |
|                 | Dimensions                   | (90H x 190W x76D) mm                                                                                                    |
|                 | température de service       | 0+55°C                                                                                                    |
|                 | température de storage       | -40+85°C                                                                                                    |
|                 | Port                         | Deux ports:1: RS 232, 2: RS 232                                                                                                    |
|                 |                              | Option disponible pour 2 : RS485,<br>Ethernet, USB                                                                                                    |
|                 | Borniers amovibles           | inclus                                                                                                    |
| N/P 13-40 02 30 | Unité d'expansion analogique | 4 entrées : courant 4-20 mA                                                                                                    |
|                 |                              | 2 sorties : courant 4-20 mA                                                                                                    |
|                 |                              | alimentation : 120V CA ( 102 -132V), 60 Hz<br>(47- 63 Hz)                                                                                                    |
|                 |                              | Dimensions : 90H x 95W x76D) mm                                                                                                    |
|                 | Unité d'expansion analogique | 4 entrées : courant 4-20 mA                                                                                                    |
|                 |                              | 2 sorties : courant 4-20 mA                                                                                                    |
|                 |                              | alimentation : 120V CA ( 102 -132V), 60 Hz<br>(47- 63 Hz)                                                                                                    |
|                 |                              | Dimensions : 90H x 95W x76D) mm                                                                                                    |

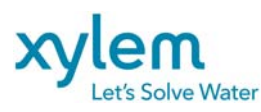

Date: Février 2013 Remplace : Avril 2012

# 2.2 INTERFACE D'OPÉRATEUR LOGIMAC<sup>®</sup> 480VM-OP

L'interface d'opérateur est une unité entièrement programmable. Une partie de la programmation peut être préparée en utilisant un logiciel spécifique pour l'unité, mais l'autre partie doit être intégrée dans le programme du PLC en utilisant un logiciel de programmation des automates en langage LADDER. L'interface d'opérateur est équipée de:

- Écran tactile couleur de 6.5 " 640x480 pixels, 64K couleurs
- Horloge à temps réel (batterie de soutien 3 ans
- Mémoires: RAM 64MB, Flash 12MB (application)
- Port de communication avec PLC: RS 232,
- Port de série RS422/RS485
- Port d'Ethernet 10/100Mbits (transfert du programme, récupération des fichiers historiques WEB server)
- 2 ports USB (Host, device)
- câble: interface d'opérateur PLC (DB9F-RJ45)
- Alimentation pour l'unité est 24Vcc.(20-30Vcc); consommation normale est 0.4A, Max 0.9A
- Dimensions : (219 x 154 x 6)mm, profondeur de Montage 55mm
- Température d'opération 0 à +50deg C
- Température de storage -20 à +70deg C

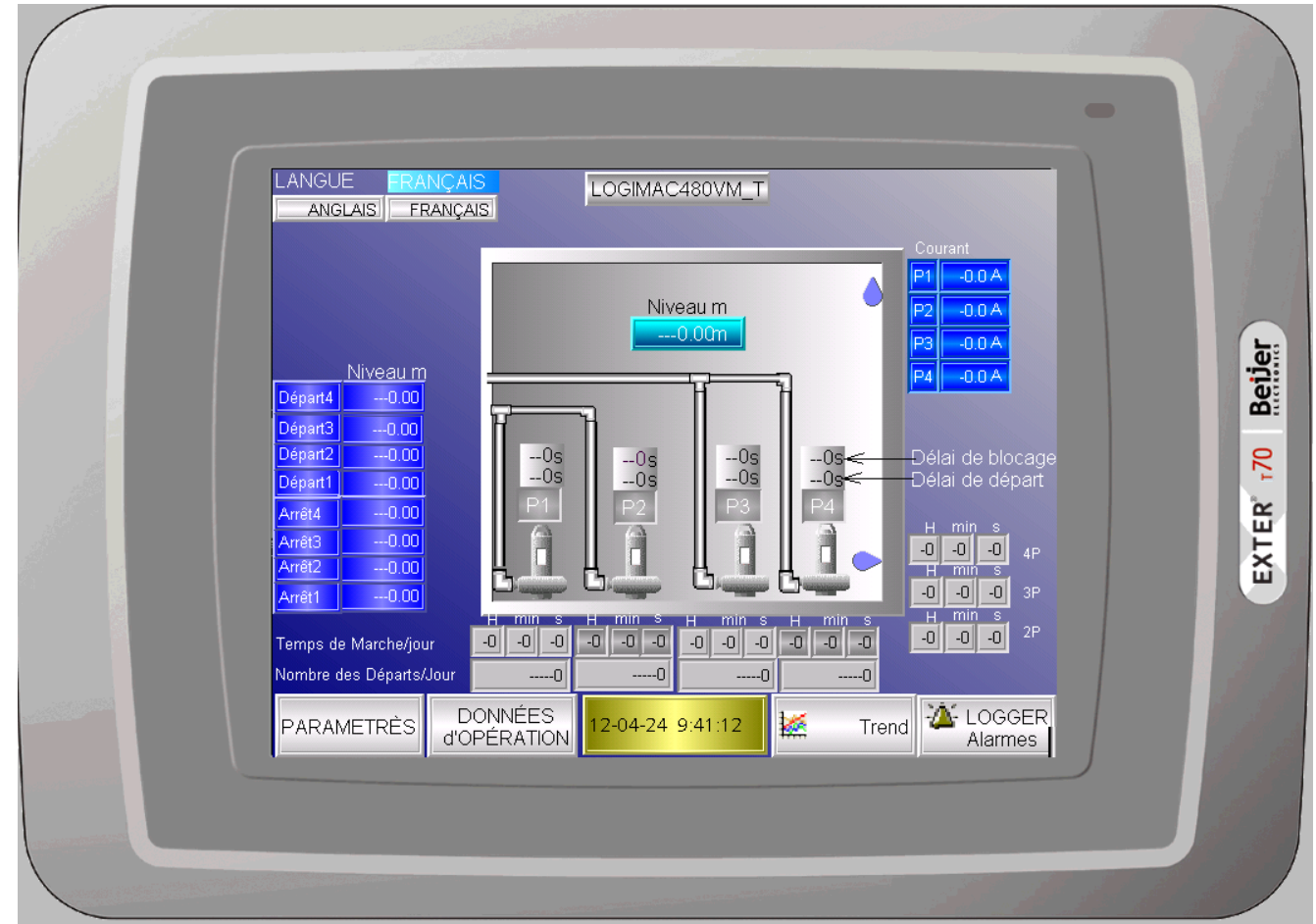

Fig. 1 Interface d'opérateur LOGIMAC 480VM\_T-OP

L'interface d'opérateur a été entièrement programmée pour cette application (voir la description de la programmation dans un paragraphe 5 de ce manuel).

Pour les détails sur l'interface SVP se référer au manuel d'utilisateur fourni avec l'unité.

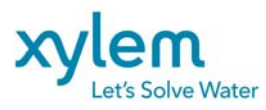

# 3. CONNEXIONS DES ENTRÉES ET DES SORTIES DE L'AUTOMATE

LOGIMAC<sup>®</sup> 480VM-PLC a 40 entrées discrètes, 24 sorties discrètes à relais ainsi que 8 entrées et 4 sorties analogiques de 4-20 mA. Pour cette application les entrées et les sorties sont assignées aux signaux spécifiés dans les tables 1, 2 et 3 respectivement.

# TABLE 1: ASSIGNATION DES ENTRÉES DISCRÈTES

a) 40-entrées

| INPUT | DESCRIPTION                 | NOTES                                                                                                    |
|-------|-----------------------------|----------------------------------------------------------------------------------------------------|
|       |                             |                                                                                                    |
| 1     | ACQUITTEMENT/<br>RÉARMEMENT | le signal provenant du bouton poussoir RAPPEL<br>DES ALARMES sur l'annonciateur des alarmes                              |
| 2     | M1 (contacteur fermé)       | le contact auxiliaire du contacteur M1 indiquant le statut du contacteur                                                 |
| 3     | M2 (contacteur fermé)       | le contact auxiliaire du contacteur M2 indiquant le statut du contacteur                                                 |
| 4     | B1(OL1)                     | le contact indiquant la surintensité de la pompe P1<br>ou disjoncteur ouvert (contact auxiliaire du<br>disjoncteur)      |
| 5     | R6 (fuite P1)               | le contact provenant du relais auxiliaire du détecteur<br>Mini CAS II indiquant la fuite d'eau dans la pompe<br>P1       |
| 6     | R5 (haute temp. P1)         | le contact provenant du relais auxiliaire du détecteur<br>Mini CAS II indiquant la haute température dans la<br>pompe P1 |
| 7     | B2 (OL2)                    | le contact indiquant la surintensité de la pompe P2<br>ou disjoncteur ouvert (contact auxiliaire du<br>disjoncteur)      |
| 8     | R8 (fuite P2)               | le contact provenant du relais auxiliaire du détecteur<br>Mini CAS II indiquant la fuite d'eau dans la pompe<br>P2       |
| 9     | R7 (haute temp.P2)          | le contact provenant du relais auxiliaire du détecteur<br>Mini CAS II indiquant la haute température dans la<br>pompe P2 |
| 10    | RH (haut niveau)            | le contact du relais auxiliaire indiquant le HAUT<br>NIVEAU atteint (suit le contact NO de la flotte FLH)                |
| 11    | Débordement (optionnel)     | le contact indiquant le DÉBORDEMENT                                                                                      |
| 12    | PFD                         | La détection de perte de la tension ou d'une phase                                                                       |
| 13    | Génératrice en marche       | le contact pour limiter le nombre des pompes en travail parallèle (ajustement actuel -1)                                 |
| 14-15 | libre                       |                                                                                                    |
| 16    | RL (bas niveau)             | le contact indiquant le BAS NIVEAU atteint (suit le contact NF de la flotte FLL)                                         |

Pour les détails de branchement voir dessin du projet

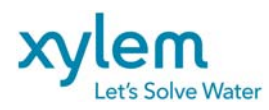

|      | 0 |
|------|---|
| 2013 |   |
| 2013 |   |
|      |   |

| 17    | M3 (contacteur fermé) | le contact auxiliaire du contacteur M3 indiquant le statut du contacteur                                                 |
|-------|-----------------------|----------------------------------------------------------------------------------------------------|
| 18    | M4 (contacteur fermé) | le contact auxiliaire du contacteur M4 indiquant le statut du contacteur                                                 |
| 19    | B3(OL3)               | le contact indiquant la surintensité de la pompe P3ou disjoncteur ouvert (contact auxiliaire du disjoncteur)             |
| 20    | R10 (fuite P3)        | le contact provenant du relais auxiliaire du détecteur<br>Mini CAS II indiquant la fuite d'eau dans la pompe<br>P3       |
| 21    | R9 (haute temp. P3)   | le contact provenant du relais auxiliaire du détecteur<br>Mini CAS II indiquant la haute température dans la<br>pompe P3 |
| 22    | B4(OL4)               | le contact indiquant la surintensité de la pompe P4<br>ou disjoncteur ouvert (contact auxiliaire du<br>disjoncteur)      |
| 23    | R12 (fuite P4)        | le contact provenant du relais auxiliaire du détecteur<br>Mini CAS II indiquant la fuite d'eau dans la pompe<br>P4       |
| 24    | R11 (haute temp. P4)  | le contact provenant du relais auxiliaire du détecteur<br>Mini CAS II indiquant la haute température dans la<br>pompe P4 |
| 25-36 | Libre                 | Utilisation Future                                                                                                    |
| 37    | P1 AUTO               | Sélecteur de mode d'opération de la pompe 1 en position AUTO (mode automatique)                                          |
| 38    | P2 AUTO               | Sélecteur de mode d'opération de la pompe 2 en position AUTO (mode automatique)                                          |
| 39    | P3 AUTO               | Sélecteur de mode d'opération de la pompe 3 en position AUTO (mode automatique)                                          |
| 40    | P4 AUTO               | Sélecteur de mode d'opération de la pompe 4 en position AUTO (mode automatique)                                          |

Pour les détails de branchement voir dessin du projet

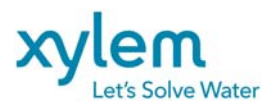

# TABLE 2.: ASSIGNATION DES SORTIES DISCRÈTES

a) 24-sorties

| SORTIE<br>adresse | DESCRIPTION            | NOTES                                                                                                    |
|-------------------|------------------------|----------------------------------------------------------------------------------------------------|
| 1                 | Statut de l'automate   | Sortie est active si l'automate fonction correctement                                                                                    |
| 2                 | signal de fermeture M1 | Commande de fermeture pour le contacteur M1 (relais interposant R1)                                                                      |
| 3                 | signal de fermeture M2 | Commande de fermeture pour le contacteur M2 (relais interposant R2)                                                                      |
| 4                 | alarme COMMUNE         | Signal d'alarme commune pour la transmission à distance (contact du relais interposant R14)                                              |
| 5-6               | LIBRE                  |                                                                                                    |
| 7                 | alarme de HAUT NIVEAU  | Alarme de Haut Niveau; provenant de la flotte de haut niveau FLH, alarme maintenue. Réarmement requis                                    |
| 8                 | alarme de BAS NIVEAU   | Alarme de Bas Niveau; provenant de la flotte de bas niveau FLL; alarme maintenue. Réarmement requis                                      |
| 9                 | alarme Défaut de P1    | Signal d'alarme Défaut P1 : surcharge/haute<br>temp./Fuite/haut ou bas courant de la pompe ou défaut<br>du contacteur. Réarmement requis |
| 10                | alarme Défaut de P2    | Signal d'alarme Défaut P2 : surcharge/haute<br>temp./Fuite/haut ou bas courant de la pompe ou défaut<br>du contacteur. Réarmement requis |
| 11                | alarme Défaut.de P3    | Signal d'alarme Défaut P3 : surcharge/haute<br>temp./Fuite/haut ou bas courant de la pompe ou défaut<br>du contacteur. Réarmement requis |
| 12                | alarme Défaut de P4    | Signal d'alarme Défaut P4 : surcharge/haute<br>temp./Fuite/haut ou bas courant de la pompe ou défaut<br>du contacteur. Réarmement requis |
| 13-16             | LIBRE                  |                                                                                                    |
| 17                | signal de fermeture M3 | commande de fermeture pour le contacteur M3 (relais interposant R3)                                                                      |
| 18                | signal de fermeture M4 | commande de fermeture pour le contacteur M4 (relais interposant R4)                                                                      |
| 19-24             | LIBRE                  |                                                                                                    |

Pour les détails de branchement voir dessin du projet

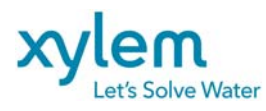

# TABLE 3 ASSIGNATION des ENTRÉES ANALOGIQUES

| Entrée | DESCRIPTION            | Notes                                                         |
|--------|------------------------|---------------------------------------------------------------|
| 1      | signal de NIVEAU d'eau | Signal de détecteur de niveau. Utilisez l'interface           |
|        |                        | d'opérateur pour paramétrage                                  |
| 2      | signal de courant P1   | Signal de transducteur du courant P1. Utilisez l'interface    |
|        | (optionnel)            | d'opérateur pour paramétrage                                  |
| 3      | signal de courant P2   | Signal de transducteur du courant P2. Utilisez l'interface    |
|        | (optionnel)            | d'opérateur pour paramétrage                                  |
| 4      | signal de courant P3   | Signal de transducteur du courant P3. Utilisez l'interface    |
|        | (optionnel)            | d'opérateur pour paramétrage                                  |
| 5      | signal de courant P4   | Signal de transducteur du courant P4. Utilisez l'interface    |
|        | (optionnel)            | d'opérateur pour paramétrage                                  |
| 6      | Signal de débit de     | Signal de débitmètre 4-20mA. Utilisez l'interface d'opérateur |
|        | débitmètre (optionnel) | pour paramétrage. Lecture seulement                           |
| 7      | Libre                  | Future application                                            |
| 8      | Libre                  | Future application                                            |

Pour les détails de branchement voir dessin du projet

#### TABLE 4 ASSIGNATION des SORTIES ANALOGIQUES

| Sortie | DESCRIPTION | Notes              |
|--------|-------------|--------------------|
| 1      | Libre       | Future application |
| 2      | Libre       | Future application |
| 3      | Libre       | Future application |
| 4      | Libre       | Future application |

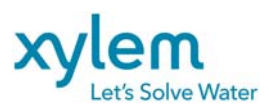

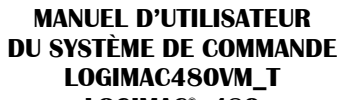

# 4. DESCRIPTION DU PROGRAMME DE L'AUTOMATE

#### 4.1 <u>ÉCRITURE DES PARAMÈTRES INITIAUX</u>

Pendant le premier passage (first scan) du programme ou lors du démarrage à froid les paramètres initiaux du système sont écrits automatiquement aux registres de la mémoire correspondant.

La TABLE 4 pressente la liste des paramètres et leurs valeurs initiales (par défaut).

Un opérateur peut lire ou changer (écrire) ces paramètres en se servant de l'interface d'opérateur. Ces paramètres sont protégés par un mot de passe.

(voir paragraphe 5.2 pour les détails).

# TABLE 4: PARAMÈTRES DE LECTURE-ÉCRITURE DU SYSTÈME

| TOUCHE DE<br>FONCTION 1 | TOUCHE DE<br>FONCTION 2                 | REGISTRE<br>DE PLC | PARAMÈTRE              | VALEUR<br>INITIALE | NOTES |
|-------------------------|-----------------------------------------|--------------------|------------------------|--------------------|-------|
| Paramètres              | Changer mot de PASS                     | 102                | Nouveau mot de passe   | 9                  |       |
| Paramètres              | DÉLAIS Aiustements                      | 2                  | Délai de démarrage P1  | 10 s               |       |
| Paramètres              | DÉLAIS Ajustements                      | 5                  | Délai de démarrage P2  | 10 s               |       |
| Paramètres              | DÉLAIS Ajustements                      | 613                | Délai de démarrage P3  | 10 s               |       |
| Paramètres              | DÉLAIS Ajustements                      | 616                | Délai de démarrage P4  | 10 s               |       |
| Paramètres              | DÉLAIS Ajustements                      | 8                  | Délai de blocage P1    | 15 s               |       |
| Paramètres              | DÉLAIS Ajustements                      | 11                 | Délai de blocage P2    | 15 s               |       |
| Paramètres              | DÉLAIS Ajustements                      | 619                | Délai de blocage P3    | 15 s               |       |
| Paramètres              | DÉLAIS Ajustements                      | 622                | Délai de blocage P4    | 15 s               |       |
| Paramètres              | DÉLAIS Ajustements                      | 20                 | Délai d'alarme         | 5s                 |       |
| Paramètres              | NIVEAU Échelle                          | 70                 | Niveau minimum à 4 mA  | 0 m                |       |
| Paramètres              | NIVEAU Échelle                          | 72                 | Niveau maximum à 20 mA | 3.20 m             |       |
| Paramètres              | NIVEAUX Ajustements                     | 74                 | Niveau démarrage 1     | 1.00 m             |       |
| Paramètres              | NIVEAUX Ajustements                     | 75                 | Niveau démarrage 2     | 1.20 m             |       |
| Paramètres              | NIVEAUX Ajustements                     | 625                | Niveau démarrage 3     | 1.40 m             |       |
| Paramètres              | NIVEAUX Ajustements                     | 626                | Niveau démarrage 4     | 1.60 m             |       |
| Paramètres              | NIVEAUX Ajustements                     | 76                 | Niveau d'arrêt 1       | 0.50 m             |       |
| Paramètres              | NIVEAUX Ajustements                     | 77                 | Niveau d'arrêt 2       | 0.50 m             |       |
| Paramètres              | NIVEAUX Ajustements                     | 627                | Niveau d'arrêt 3       | 0.50 m             |       |
| Paramètres              | NIVEAUX Ajustements                     | 628                | Niveau d'arrêt 4       | 0.50 m             |       |
| Paramètres              | NIVEAUX Ajustements                     | 107                | Alarme haut niveau     | 2.00 m             |       |
|                         | , , , , , , , , , , , , , , , , , , , , | 106                | Alarme bas niveau      | 0 m                |       |
| Paramètres              | COURANT Echelle                         | 96                 | Courant max. P1        | 50 A               |       |
| Paramètres              | COURANT Echelle                         | 98                 | Courant max. P2        | 50 A               |       |
| Paramètres              | COURANT Echelle                         | 629                | Courant max. P3        | 50 A               |       |
| Paramètres              | COURANT Echelle                         | 631                | Courant max. P4        | 50 A               |       |
| Paramètres              | COURANT Ajustement                      | 111                | Alarme haut courant P1 | 35.A               |       |
|                         |                                         | 701                |                        | 30 s               |       |
| Parametres              | COURANT Ajustement                      | 112                | Alarme naut courant P2 | 35 A               |       |
| Boromòtroc              |                                         | 622                | Alarma haut sourant B2 | 30.5               |       |
| Farametres              | COORAINT Ajustement                     | 713                | Dálai                  | 30 s               |       |
| Paramètres              | COLIRANT Aiustement                     | 634                | Alarme haut courant P4 | 35 A               |       |
| T arametres             |                                         | 716                | Délai                  | 30 s               |       |
| Paramètres              | COURANT Aiustement                      | 100                | Alarme bas courant P1  | 0 A                |       |
|                         | ,,                                      | 707                | Délai                  | 30 s               |       |
| Paramètres              | COURANT Ajustement                      | 101                | Alarme bas courant P2  | 0 A                |       |
|                         |                                         | 710                | Délai                  | 30 s               |       |
| Paramètres              | COURANT Ajustement                      | 635                | Alarme bas courant P3  | 0 A                |       |
|                         |                                         | 719                | Délai                  | 30 s               |       |
| Paramètres              | COURANT Ajustement                      | 636                | Alarme bas courant P4  | 0 A                |       |
|                         |                                         | 722                | Delai                  | 30 s               |       |
| Paramètres              | MODE d'opération                        | 00                 | Nombre de pompes       | 4                  |       |
|                         |                                         | 23                 | -en operation          | 4                  | 24    |
|                         |                                         | ∠4                 | Nombre de Pompos :     | 4                  |       |
|                         |                                         | 2000               | Jockev                 | 0                  | 0-1   |
|                         |                                         | 2000               | Normale                | 4                  | 2-4   |
|                         |                                         | 2002               | Pluviale               | 0                  | 0-1   |
|                         |                                         |                    |                        |                    |       |

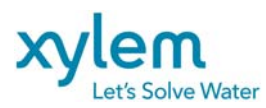

Date: Février 2013 Remplace : Avril 2012

| Paramètres | MODE d'opération        | 1803 | Pompe en attend | ALL= tout les | Choice:          |
|------------|-------------------------|------|-----------------|---------------|------------------|
|            | Choix d'une Pompe en    |      |                 | pompes        | Alternance ALL   |
|            | attend                  |      |                 | alternate     | Alternance, P3SB |
|            | Seulement si toutes les |      |                 |               | Alternance, P4SB |
|            | pompes sont             |      |                 |               | Alternance, P2SB |
|            | Normales                |      |                 |               | Alternance, P1SB |
|            | MODE d'opération        | 1800 |                 | P1 Lead       | No ALT, P1Lead   |
|            | Pompe menant            |      |                 |               | No ALT, P2Lead   |
|            |                         |      |                 |               | No ALT, P3Lead   |
|            |                         |      |                 |               | No ALT, P4Lead   |
|            |                         |      |                 |               |                  |
|            |                         |      |                 |               |                  |

SB="StandBy" en attente

# 4.2 LECTURE ET PARAMÉTRAGE DES ENTRÉES ANALOGIQUES

Le paramétrage des entrées selon les paramètres par défaut (voir paragraphe précédant) est représenté sur le dessin 2 et 3. L'axe gauche représente la valeur dans le registre analogique %Al, tandis que l'axe de côté droit représente une échelle de niveau d'eau ou de courant de pompe.

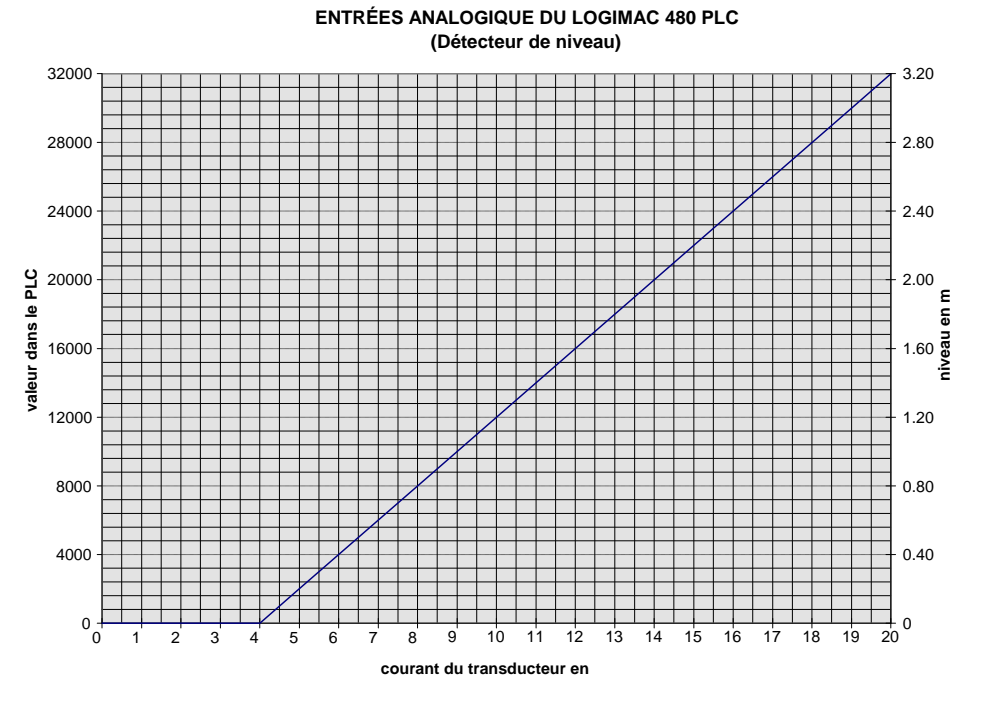

FIG 2. PARAMÉTRAGE DE L'ENTRÉE ANALOGIQUE (NIVEAU D'EAU)

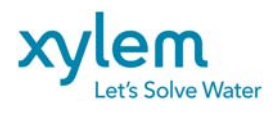

Date: Février 2013 Remplace : Avril 2012

ENTRÉE ANALOGIQUE DU LOGIMAC 480-PLC (Transducteur du courant )

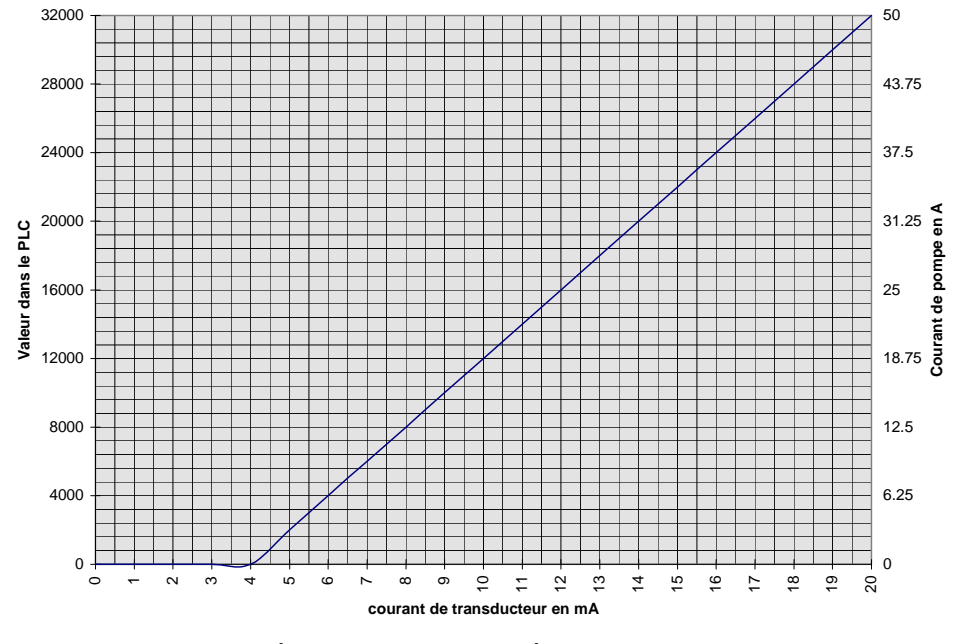

FIG.3 . PARAMÉTRAGE DE L'ENTRÉE ANALOGIQUE (COURANT)

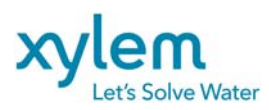

#### 4.3 CHOIX D'UNE POMPE À DÉMARRER

Le système permet l'opération en alternance jusqu'à quatre pompes ainsi que leur travail en parallèle de deux à quatre pompes ( choix de l'opérateur) mais il prévient le démarrage simultané de deux pompes.

Opération des pompes dépend de groupes choisis.

Maximum 3 diffèrent groupes peut être choisis : groupe N-Normal, groupe J-Jockey, groupe S-<Storm>Pluvial N - Normal (minimum 2) les pompes travailleront dans les conditions du niveau normal et haut. Elles peuvent travailler ensemble(en parallèle) si le nombre de pompes en Parallèle est choisi > 1.

J - Jockey: si J=1, P1 sera appelée la pompe-jockey. Habituellement cette pompe sera plus petite que les pompes Normales. Cette pompe démarrera toujours en premier. Sa fonction est de travailler dans les conditions de bas débit d'entrée. Si le débit d'entrée dépasse la capacité de la pompe-jockey et le niveau de deuxième départ est atteint, une des pompes normales démarrera et la pompe-jockey arrêtera.

si J=2, P1 & P2 seront appelées les pompes-jockey. Elles travailleront en alternance (si le mode alternance est actif) mais elles jamais ne travailleront ensemble (en parallèle).

S - < Storm> Pluvial - Habituellement cette pompe sera plus grande que les pompes Normales. Sa fonction est de travailler dans les conditions de débit d'entrée extrême (Pluie). Si N=2 S=1 la pompe P3 est la pompe pluviale; si N=3 et S=1, la pompe P4 est la pompe pluviale.

Si S=2 P3 & P4 sont les pompes pluviales. Elles travailleront en alternance (si le mode alternance est actif) Elles travailleront ensemble (en parallèle) avec les pompes normales, si P- nombre de pompes permises à travailler ensemble (en parallèle) est plus grand que le nombre de pompes normales P>N

Voir la table au-dessous pour le paramétrage de l'opération désirée :

| Ν | J | S | Р | Description de l'Opération                                                                                                    |
|---|---|---|---|----------------------------------------------------------------------------------------------------|
| 4 | 0 | 0 | 4 | Toutes les pompes alternent; toutes les pompes peuvent travailler en<br>même temps (en parallèle)                                                                                                    |
| 4 | 0 | 0 | 3 | Toutes les pompes alternent; Seulement 3 pompes peuvent travailler en<br>même temps (en parallèle)                                                                                                    |
| 4 | 0 | 0 | 2 | Toutes les pompes alternent; Seulement 2 pompes peuvent travailler en<br>même temps (en parallèle)                                                                                                    |
| 4 | 0 | 0 | 1 | Toutes les pompes alternent. Seulement une pompe peut travailler en<br>même temps (pas d'opération parallèle).                                                                                                    |
| 3 | 0 | 0 | 3 | 3 pompes alternent; 3 pompes peuvent travailler en même temps (en<br>parallèle)                                                                                                    |
| 3 | 0 | 0 | 2 | 3 pompes alternent; Seulement 2 pompes peuvent travailler ensemble (en parallèle)                                                                                                    |
| 3 | 0 | 0 | 1 | 3 pompes alternent. Seulement une pompe peut travailler en même temps (pas d'opération parallèle).                                                                                                    |
| 3 | 1 | 0 | 3 | P1-pompe jockey- toujours démarre en première. P2, P3, P4 alternent et<br>peuvent travailler en même temps (en parallèle). P1 arrête, si la première<br>des pompes normales démarre.                                                                                                    |
| 3 | 1 | 0 | 2 | P1-pompe jockey- toujours démarre en première. P2, P3, P4 alternent mais seulement 2 peuvent travailler en même temps (en parallèle). P1 arrête, si la première des pompes normales démarre.                                                                                                |
| 3 | 1 | 0 | 1 | P1-pompe jockey- toujours démarre en première. P2, P3, P4 alternent mais seulement 1 pompe peut travailler en même temps (pas d'opération parallèle). P1 arrête, si la première des pompes normales démarre.                                                                                |
| 2 | 1 | 0 | 2 | P1-pompe jockey- toujours démarre en première. P2, P3 alternent et peuvent travailler en même temps (en parallèle). P1 arrête, si la première des pompes normales démarre.                                                                                                    |
| 2 | 1 | 0 | 1 | P1-pompe jockey- toujours démarre en première. P2, P3 alternent mais seulement 1 pompe peut travailler en même temps (pas d'opération parallèle). P1 arrête, si la première des pompes normales démarre.                                                                                    |
| 2 | 2 | 0 | 2 | P1,P2-pompes jockey- une d'eux toujours démarre en première<br>(DÉPART1); Elles alternent mais seulement une d'eux travaille en même<br>temps. P3,P4 alternent et peuvent travailler en même temps (en<br>parallèle). P1/P2 arrête, si la première des pompes normales démarre<br>DÉPART2). |

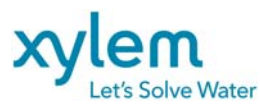

Page: 16 of 37

| Ν | J | S | Р | Description de l'Opération                                                                                                    |
|---|---|---|---|----------------------------------------------------------------------------------------------------|
| 2 | 2 | 0 | 1 | P1,P2-pompes jockey- une d'eux toujours démarre en première<br>(DÉPART1);. P3, P4 alternent mais seulement 1 pompe peut travailler en<br>même temps (pas d'opération parallèle). P1/P2 arrête, si la première des<br>pompes normales démarre.                                                                      |
| 3 | 0 | 1 | 4 | P1, P2, P3-les pompes normales. Elles alternent. P4-la pompe pluviale.<br>Toutes les 4 pompes peuvent travailler en même temps (en parallèle)                                                                                                    |
| 3 | 0 | 1 | 3 | P1, P2, P3-les pompes normales. Elles alternent. P4-la pompe pluviale.<br>Toutes les 3 pompes normales peuvent travailler en même temps (en<br>parallèle). Elles arrêtent si la pompe pluviale démarre (DÉPART4).                                                                                                  |
| 3 | 0 | 1 | 2 | P1, P2, P3-les pompes normales. Elles alternent. P4-la pompe pluviale.<br>Seulement les 2 pompes normales peuvent travailler en même temps (en<br>parallèle). Elles arrêtent si la pompe pluviale démarre (DÉPART3).                                                                                               |
| 3 | 0 | 1 | 1 | P1, P2, P3-les pompes normales. Elles alternent. P4-la pompe pluviale.<br>Seulement 1 pompe normale peut travailler en même temps (pas<br>d'opération parallèle). Elle arrête si la pompe pluviale démarre<br>(DEPART2)                                                                                            |
| 2 | 0 | 1 | 3 | P1, P2-les pompes normales. Elles alternent. P3-la pompe pluviale.<br>Toutes les pompes peuvent travailler en même temps (en parallèle). Elles<br>arrêtent si la pompe pluviale démarre (DÉPART3).                                                                                                    |
| 2 | 0 | 1 | 2 | P1, P2-les pompes normales. Elles alternent. P3-la pompe pluviale. Les 2 pompes normales peuvent travailler en même temps (en parallèle). Elles arrêtent si la pompe pluviale démarre (DÉPART3).                                                                                                    |
| 2 | 0 | 1 | 1 | P1, P2-les pompes normales. Elles alternent. P3-la pompe pluviale.<br>Seulement 1 pompe normale peut travailler en même temps (pas<br>d'opération parallèle). Elle arrête si la pompe pluviale démarre<br>(DÉPART2)                                                                                                |
| 2 | 0 | 2 | 4 | P1, P2-les pompes normales. P3, P4-les pompes pluviales. Pompes<br>alternent dans leurs groupes. Toutes les 4 pompes peuvent travailler en<br>même temps (en parallèle)                                                                                                    |
| 2 | 0 | 2 | 3 | P1, P2-les pompes normales. P3, P4-les pompes pluviales. Pompes<br>alternent dans leurs groupes. Seulement les 3 pompes peuvent travailler<br>en même temps (en parallèle); 2 normales + 1 pluviale                                                                                                    |
| 2 | 0 | 2 | 2 | P1, P2-les pompes normales. P3, P4-les pompes pluviales. Pompes<br>alternent dans leurs groupes. Seulement les 2 pompes normales ou 2<br>pompes pluviales peuvent travailler en même temps (en parallèle).<br>Pompes normales arrêtent si la première des pompes pluviales démarre<br>(DÉPART3).                   |
| 2 | 0 | 2 | 1 | P1, P2-les pompes normales. P3, P4-les pompes pluviales. Pompes<br>alternent dans leurs groupes. Seulement 1 pompe normale ou 1 pompe<br>pluviale peut travailler en même temps. Pompe normale arrête si la<br>pompe pluviale démarre (DÉPART2).                                                                   |
| 2 | 1 | 1 | 3 | P1-pompe jockey- toujours démarre en première. P1 arrête, si la<br>première des pompes normales démarre. P2, P3-les pompes normales.<br>Elles alternent. P4-la pompe pluviale. Toutes les 3 pompes (2 normales +<br>1 pluviale) peuvent travailler en même temps (en parallèle)                                    |
| 2 | 1 | 1 | 2 | P1-pompe jockey- toujours démarre en première. P1 arrête, si la<br>première des pompes normales démarre. P2, P3-les pompes normales.<br>Elles alternent. P4-la pompe pluviale. Les 2 pompes normales peuvent<br>travailler en même temps (en parallèle). Elles arrêtent si la pompe<br>pluviale démarre (DÉPART4). |
| 2 | 1 | 1 | 1 | P1-pompe jockey- toujours démarre en première. P1 arrête, si la<br>première des pompes normales démarre. P2, P3-les pompes normales.<br>Elles alternent. P4-la pompe pluviale. Seulement 1 pompe normale peut<br>travailler en même temps. Pompe normale arrête si la pompe pluviale<br>démarre (DÉPART3).         |

Note: Le nombre total de pompes N+J+S ne doit jamais dépasser la valeur 4. Si durant un paramétrage cette valeur est dépassée, le système reviendra au paramétrage par défaut (N=4.J=0, S=0, P=4).

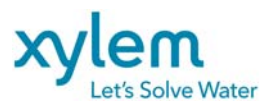

-

Si toutes les pompes installées sont configurées comme étant **NORMALE** on peut configurer le système avec le choix d'une pompe en attente ou le choix d'une pompe menant:

La séquence de démarrage des pompes dépende de:

- Nombre des pompes en OPERation,
- Nombre des pompes permises en opération **PARA**llèle
- Choix d'un mode d'opération :( Alternance ALL (toutes); Alternance &P4SB ; Alternance &P3SB, Alternance &P2SB; Alternance &P1SB; No Alternance &P1Lead; No Alternance &P2Lead; No Alternance &P4Lead.)

| Pour | le choix d | donné l | es pom | oes déma | rreront | comme | décrit | dans l | le table | ci-dessous |   |
|------|------------|---------|--------|----------|---------|-------|--------|--------|----------|------------|---|
|      |            |         |        |          |         |       |        |        |          |            | _ |

| <b>OPER</b> ation | PARAllel | MODE                  | Opération                                                                                                    |
|-------------------|----------|-----------------------|----------------------------------------------------------------------------------------------------|
| 3                 | 3        | Alternance            | Toutes les pompes alternent en séquences 1,2,3:<br><b>1</b> : P1-P2-P3: <b>2</b> :P2-P3-P1: <b>3</b> : P3-P1-P2                              |
| 3                 | 2        | Alternance            | Toutes pompes alternent en séquences 1,2,3:<br>1: P1-P2; 2:P2-P3; 3: P3-P1                                                                   |
| 3                 | 2        | Alternance &P3SB,     | 2 pompes alternent en séquences 1,2:<br>1: P1-P2; 2:P2-P1;<br>P3 démarre seulement si P1 ou P2 est hors<br>d'usage                           |
| 3                 | 2        | Alternance &P2SB,     | 2 pompes alternent en séquences 1,3:<br>1: P1-P3; 2:P3-P1;<br>P2 démarre seulement si P1 ou P3 est hors<br>d'usage                           |
| 3                 | 2        | Alternance &P1SB,     | 2 pompes alternent en séquences 2,3:<br>1: P2-P3; 2:P3-P2;<br>P1 démarre seulement si P2 ou P3 est hors<br>d'usage                           |
| 4                 | 4        | Alternance toutes     | Toutes les pompes alternent en séquences 1,2,3,4:<br>1: P1-P2-P3-P4; 2:P2-P3-P4-P1; 3: P3-P4-P1-P2;<br>4:P4-P1-P2-P1                         |
| 4                 | 3        | Alternance ALL toutes | Toutes pompes alternent en séquences 1,2,3,4:<br><b>1</b> : P1-P2-P3; <b>2</b> :P2-P3-P4; <b>3</b> : P3-P4-P1;<br><b>4</b> :P4-P1-P2         |
| 4                 | 2        | Alternance ALL toutes | Toutes pompes alternent en séquences 1,2,3,4:<br>1: P1-P2; 2:P2-P3; 3: P3-P4; 4:P4-P1                                                        |
| 4                 | 3        | Alternance &P4SB,     | 3 pompes alternent en séquences 1,2,3:<br>1: P1-P2-P3; 2:P2-P3-P1; 3: P3-P1-P2;<br>P4 démarre seulement si P1ou P2 ou P3 est hors<br>d'usage |
| 4                 | 2        | Alternance &P4SB,     | 3 pompes alternent en séquences 1,2,3:<br>1: P1-P2; 2:P2-P3; 3: P3-P1;<br>P4 démarre seulement si P1ou P2 ou P3 est hors<br>d'usage          |
| 4                 | 3        | Alternance &P3SB,     | 3 pompes alternent en séquences 1,2,4:<br>1: P1-P2-P4; 2:P2-P4-P1; 4: P4-P1-P2;<br>P3 démarre seulement si P1ou P2 ou P4 est hors<br>d'usage |
| 4                 | 2        | Alternance &P3SB,     | 3 pompes alternent en séquences 1,2,4:<br>1: P1-P2; 2:P2-P4; 4: P4-P1;<br>P3 démarre seulement si P1ou P2 ou P4 est hors<br>d'usage          |
| 4                 | 3        | Alternance &P2SB,     | 3 pompes alternent en séquences 1,3,4:<br>1: P1-P3-P4; 3:P3-P4-P1; 4: P4-P1-P3;<br>P2 démarre seulement si P1ou P3 ou P4 est hors<br>d'usage |
| 4                 | 2        | Alternance &P2SB,     | 3 pompes alternent en séquences 1,3,4:<br>1: P1-P3; <b>3</b> :P3-P4; <b>4</b> : P4-P1;<br>P2 démarre seulement si P1ou P3 ou P4 est hors     |

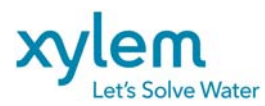

Date: Février 2013 Remplace : Avril 2012

|   |   |                   | 19                                                                                                    |
|---|---|-------------------|----------------------------------------------------------------------------------------------------|
|   |   |                   | d'usage                                                                                                    |
| 4 | 3 | Alternance &P1SB, | 3 pompes alternent en séquences 2,3,4:                                                                                                    |
|   |   |                   | <b>2</b> : P2-P3-P4; <b>3</b> :P3-P4-P2; <b>4</b> : P4-P2-P3;                                                                                                    |
|   |   |                   | P1 démarre seulement si P4ou P2 ou P3 est hors                                                                                                    |
|   |   |                   | d'usage                                                                                                    |
| 4 | 2 | Alternance &P1SB. | 3 pompes alternent en séguences 2.3.4:                                                                                                    |
|   |   | ,                 | 2 P2-P3 3 P3-P4 4 P4-P2                                                                                                    |
|   |   |                   | P1 démarre seulement si P4ou P2 ou P3 est hors                                                                                                    |
|   |   |                   | d'usage                                                                                                    |
| 2 | 2 | No Altorpanco     |                                                                                                    |
| 5 | 5 |                   |                                                                                                    |
| 2 | 2 |                   |                                                                                                    |
| 3 | 2 | NO Alternance     | 1 DUJOURS LA MIEINE SEQUENCE                                                                                                    |
|   |   | PILEAD            | 1: <b>P</b> 1-P2;                                                                                                    |
|   |   |                   | P3 demarre seulement si P1 ou P2 est nors                                                                                                    |
|   |   |                   | d'usage                                                                                                    |
| 3 | 3 | No Alternance     | TOUJOURS LA MEME SEQUENCE                                                                                                    |
|   |   | P2LEAD            | 2: P2-P3-P1                                                                                                    |
| 3 | 2 | No Alternance     | TOUJOURS LA MÊME SÉQUENCE                                                                                                    |
|   |   | P2LEAD            | <b>2</b> : <b>P2-</b> P3;                                                                                                    |
|   |   |                   | P1 démarre seulement si P2 ou P3 est hors                                                                                                    |
|   |   |                   | d'usage                                                                                                    |
| 3 | 3 | No Alternance     | TOUJOURS LA MÊME SÉQUENCE                                                                                                    |
|   |   | P3LEAD            | 3: <b>P3-</b> P1-P2                                                                                                    |
| 3 | 2 | No Alternance     | TOUJOURS LA MÊME SÉQUENCE                                                                                                    |
| 0 | - | P3I FAD           | 3. P3-P1.                                                                                                    |
|   |   |                   | P2 démarre seulement si P1 ou P3 est hors                                                                                                    |
|   |   |                   | d'usage                                                                                                    |
| 4 | 1 | No Altornonco     |                                                                                                    |
| 4 | 4 |                   | 1 D1 D2 D2 D4                                                                                                    |
| 4 | 2 |                   |                                                                                                    |
| 4 | 3 |                   | 1 DUJOURS LA MEINE SEQUENCE                                                                                                    |
|   |   | PILEAD            | $\begin{bmatrix} \mathbf{I}, \mathbf{F} \mathbf{I} - \mathbf{F} \mathbf{Z} - \mathbf{F} \mathbf{J} \\ \mathbf{D} \mathbf{A} = \begin{bmatrix} \mathbf{I} & \mathbf{I} \\ \mathbf{F} \mathbf{I} \end{bmatrix} \begin{bmatrix} \mathbf{I} & \mathbf{I} \\ \mathbf{F} \mathbf{I} \end{bmatrix} \begin{bmatrix} \mathbf{I} & \mathbf{I} \\ \mathbf{I} \end{bmatrix} \begin{bmatrix} \mathbf{I} & \mathbf{I} \\ \mathbf{I} \end{bmatrix} \begin{bmatrix} \mathbf{I} & \mathbf{I} \end{bmatrix} \begin{bmatrix} \mathbf{I} & \mathbf{I} \\ \mathbf{I} \end{bmatrix} \begin{bmatrix} \mathbf{I} & \mathbf{I} \\ \mathbf{I} \end{bmatrix} \end{bmatrix} \begin{bmatrix} \mathbf{I} & \mathbf{I} \\ \mathbf{I} \end{bmatrix} \begin{bmatrix} \mathbf{I} & \mathbf{I} \\ \mathbf{I} \end{bmatrix} \begin{bmatrix} \mathbf{I} & \mathbf{I} \\ \mathbf{I} \end{bmatrix} \begin{bmatrix} \mathbf{I} & \mathbf{I} \end{bmatrix} \begin{bmatrix} \mathbf{I} & \mathbf{I} \\ \mathbf{I} \end{bmatrix} \end{bmatrix} \begin{bmatrix} \mathbf{I} & \mathbf{I} \\ \mathbf{I} \end{bmatrix} \begin{bmatrix} \mathbf{I} & \mathbf{I} \end{bmatrix} \begin{bmatrix} \mathbf{I} & \mathbf{I} \\ \mathbf{I} \end{bmatrix} \end{bmatrix} \begin{bmatrix} \mathbf{I} & \mathbf{I} \end{bmatrix} \begin{bmatrix} \mathbf{I} & \mathbf{I} \\ \mathbf{I} \end{bmatrix} \end{bmatrix} \begin{bmatrix} \mathbf{I} & \mathbf{I} \end{bmatrix} \begin{bmatrix} \mathbf{I} & \mathbf{I} \end{bmatrix} \end{bmatrix} \begin{bmatrix} \mathbf{I} & \mathbf{I} \end{bmatrix} \begin{bmatrix} \mathbf{I} & \mathbf{I} \end{bmatrix} \end{bmatrix} \begin{bmatrix} \mathbf{I} & \mathbf{I} \end{bmatrix} \end{bmatrix} \end{bmatrix} \begin{bmatrix} \mathbf{I} & \mathbf{I} \end{bmatrix} \end{bmatrix} \begin{bmatrix} \mathbf{I} & $ |
|   |   |                   | P4 demarre seulement si P1 ou P2 ou P3 est nors                                                                                                    |
| 4 | 0 |                   |                                                                                                    |
| 4 | 2 | NO Alternance     | TOUJOURS LA MEME SEQUENCE                                                                                                    |
|   |   | PILEAD            | 1: <b>P</b> 1-P2;                                                                                                    |
|   |   |                   | P3 demarre seulement si P1 ou P2 est hors                                                                                                    |
|   |   |                   | d'usage                                                                                                    |
|   |   |                   | P4 demarre seulement si 2 pompes sont hors                                                                                                    |
|   |   |                   | d'usage                                                                                                    |
| 4 | 4 | No Alternance     | TOUJOURS LA MEME SEQUENCE                                                                                                    |
|   |   | P2LEAD            | 2: P2-P3-P4                                                                                                    |
| 4 | 3 | No Alternance     | TOUJOURS LA MEME SEQUENCE                                                                                                    |
|   |   | P2LEAD            | <b>2</b> : <b>P2</b> -P3-P4                                                                                                    |
|   |   |                   | P1 démarre seulement si P4 ou P2 ou P3 est hors                                                                                                    |
|   |   |                   | d'usage                                                                                                    |
| 4 | 2 | No Alternance     | TOUJOURS LA MÊME SÉQUENCE                                                                                                    |
|   |   | P2LEAD            | <b>2</b> : P2-P3;                                                                                                    |
|   |   |                   | P4 démarre seulement si P3 ou P2 est hors                                                                                                    |
|   |   |                   | d'usage                                                                                                    |
|   |   |                   | P1 démarre seulement si 2 pompes sont hors                                                                                                    |
|   |   |                   | d'usage                                                                                                    |
| 4 | 4 | No Alternance     | TOUJOURS LA MÊME SÉQUENCE                                                                                                    |
|   |   | P3LEAD            | 3 <sup>.</sup> P3-P4-P1-P2                                                                                                    |
| 4 | 3 | No Alternance     |                                                                                                    |
| 7 | 5 |                   | $2 \cdot \mathbf{D} 2 \cdot \mathbf{D} 1 \cdot \mathbf{D} 1$                                                                                                    |
|   |   |                   | D2 démarra couloment et D1 eu D4 eu D2 est here                                                                                                    |
|   |   |                   | rz uemane seulement si ri ou ra ou ro est nois                                                                                                    |
| 4 |   | NI- Alterres      |                                                                                                    |
| 4 | 2 | NO Alternance     | I OUJOURS LA MEME SEQUENCE                                                                                                    |

Page: 18 of 37

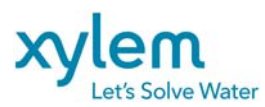

|   |   | P3LEAD        | <b>3</b> : <b>P3-</b> P4;                       |
|---|---|---------------|-------------------------------------------------|
|   |   |               | P1 démarre seulement si P3 ou P4 est hors       |
|   |   |               | d'usage                                         |
|   |   |               | P2 démarre seulement si 2 pompes sont hors      |
|   |   |               | d'usage                                         |
| 4 | 4 | No Alternance | TOUJOURS LA MÊME SÉQUENCE                       |
|   |   | P4LEAD        | <b>4</b> : P4-P1-P2-P3                          |
| 4 | 3 | No Alternance | TOUJOURS LA MÊME SÉQUENCE                       |
|   |   | P4LEAD        | <b>4</b> : <b>P4-</b> P1-P2                     |
|   |   |               | P2 démarre seulement si P1 ou P4 ou P3 est hors |
|   |   |               | d'usage                                         |
| 4 | 2 | No Alternance | TOUJOURS LA MÊME SÉQUENCE                       |
|   |   | P4LEAD        | <b>4</b> : <b>P4</b> -P1;                       |
|   |   |               | P2 démarre seulement si P1 ou P4 est hors       |
|   |   |               | d'usage                                         |
|   |   |               | P3 démarre seulement si 2 pompes sont hors      |
|   |   |               | d'usage                                         |

SB="StandBy" en attente

Si une des pompes tombe en panne la pompe suivante dans la séquence actuelle sera appelée à démarrer selon les conditions de niveau et le nombre de pompes prévu pour le travail en parallèle.

Lors de l'activation de la flotte de HAUT NIVEAU, les pompes disponibles démarreront selon la SÉQUENCE 1 (P1LEAD) en tenant compte le nombre de pompes en travail parallèle.

Pour démarrer une pompe les conditions de démarrage doivent se maintenir durant au moins le **DÉLAI DE DÉMARRAGE**. Ce délai peut être programmée par opérateur à l'aide d'interface d'opérateur pour chaque pompe séparément.

La valeur par défaut de ce délai pour toutes les pompes est 10 secondes.

Si une pompe arrête (peu importe la raison) le **DÉLAI DE BLOCAGE** sera activé. Aucune pompe peut démarrer durant cette periode (les pompes sont interdites à démarrer jusqu'à expiration de ce délai). Si plus qu'une pompe est en opération et une d'elles s'arrête, ce délai n'influencera pas l'opération des pompes en marche. Les valeurs par défaut de **DÉLAIS DE BLOCAGE** sont de 15 secondes, et elles peuvent être ajustées par opérateur à l'aide d'interface d'opérateur (voir **CHANGEMENT DE DÉLAIS** dans le chapitre 5.2)

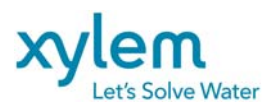

## 4.4 OPÉRATION DES CONTACTEURS

<u>En mode automatique</u> le contacteur M1 (ou M2 ou M3 ou M4) fermera suivant la commande de fermeture de l'automate transmise par un relais interposant R1 (ou R2 ou R3 ou R4) après un *DÉLAI DE DÉMARRAGE* tel que spécifié dans le paragraphe précédant.

La confirmation de fermeture du contacteur sera indiquée par un couleur vert sur l'indicateur de la pompe correspondant (écran principal sur interface d'opérateur)

**NOTE:** *Défaut de fermeture*: Si l'automate ne reçoit pas la confirmation de fermeture du contacteur (voir les contacts M1, M2, M3 ou M4 aux entrées du PLC) durant la période de 10 secondes suivant la commande de fermeture (la fermeture du contact du relais R1, R2, R3, ou R4 ), la commande de fermeture sera enlevée et une alarme *Défaut de fermeture* (M1/M2/M3/M4) sera indiquée (LOGGER des alarmes).

L'ouverture des contacteurs des pompes en fonction se fait automatiquement en ordre selon la règle LIFO ("Last In First Out" : dernière mise en marche - première s'arrête)

Chaque contacteur peut être ouvert ou fermé manuellement à l'aide d'un sélecteur de mode **MAN-HORS**-AUTO.

Les contacteurs ouvrent automatiquement dans les conditions de défaut, independantement de la position du sélecteur de mode

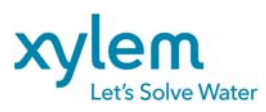

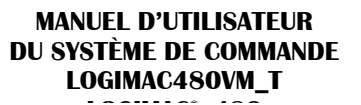

#### .4.5 ALARMES : Mémorisation, indication, acquittement, réarmement

Les alarmes suivantes peuvent être enregistrées dans le mémoire d'interface d'opérateur : <u>Pour chaque pompe P1, P2, P3, P4</u> :

- surcharge
- défaut de fermeture du contacteur
- fuite d'eau
- haute température
- bas courant
- haut courant
- pompe ne pas en mode AUTOmatique

Pour le niveau de puits :

- haut niveau
- bas niveau
- débordement

Pour le réseau d'alimentation :

- Panne du réseau

À l'activation d'une alarme une cloche rouge 4 apparait sur la page principal de l'interface d'opérateur.

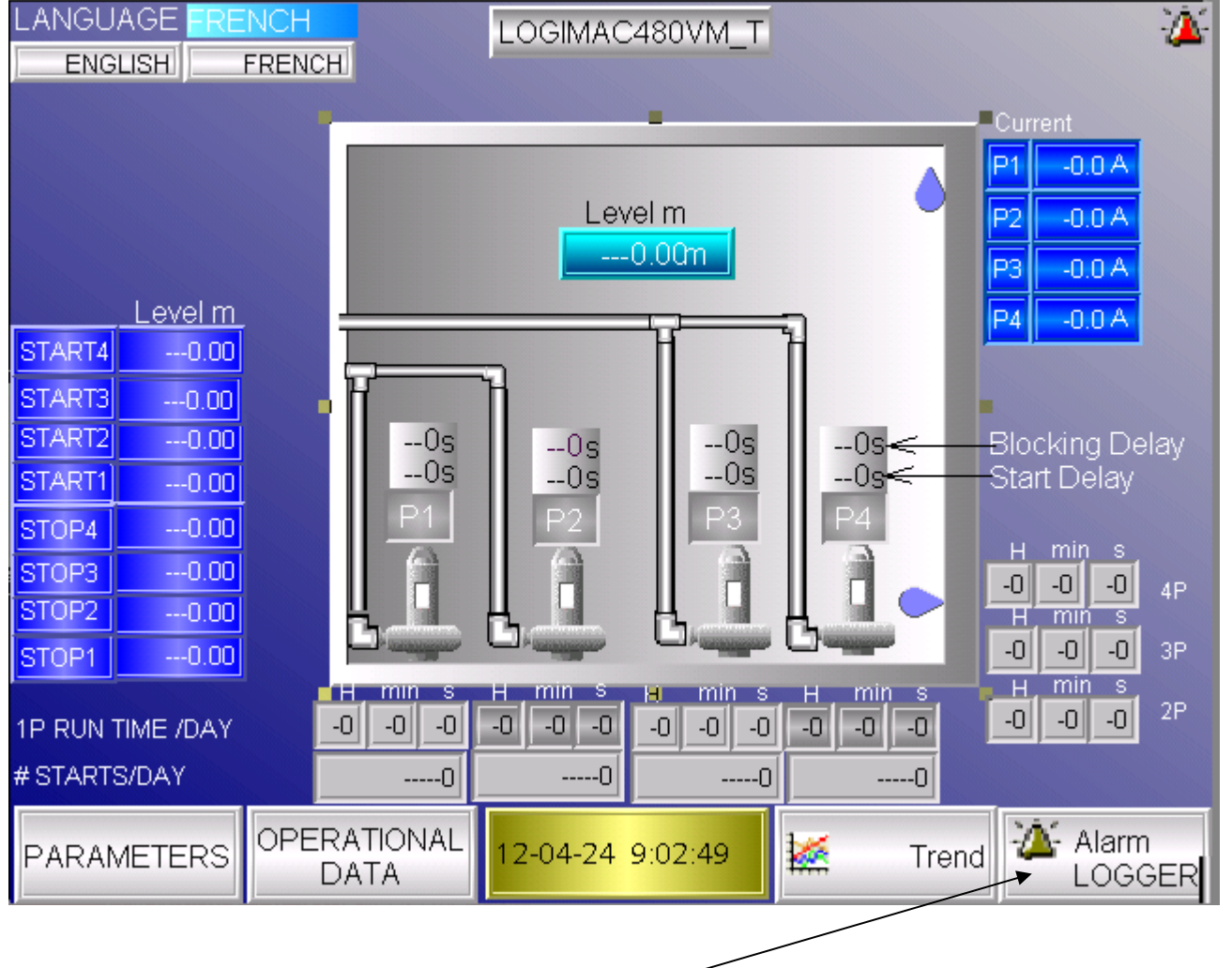

Toucher la touche "LOGGER Alarmes" pour passer à la page des alarmes

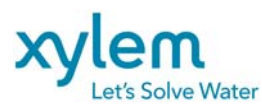

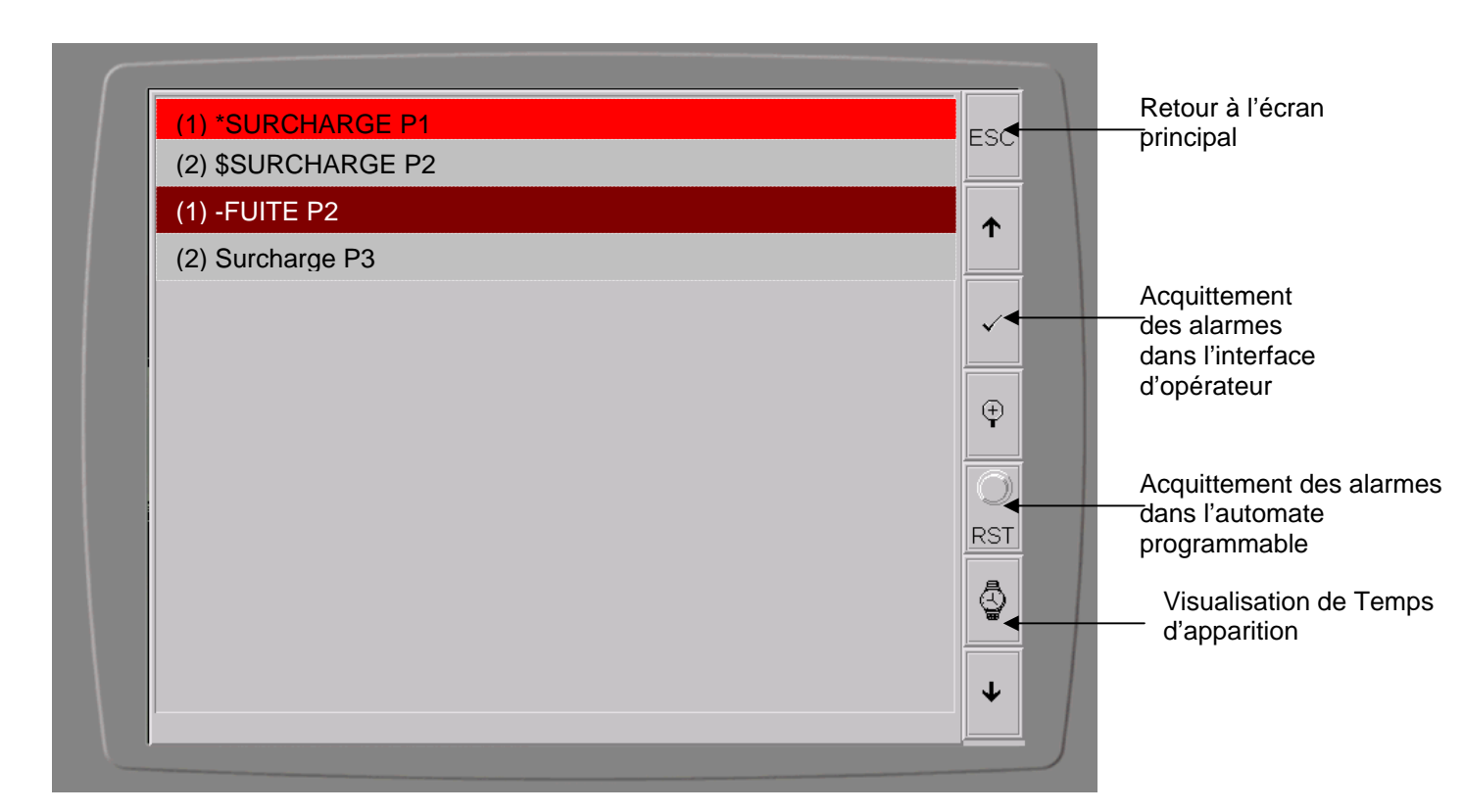

Page des alarmes

- (1) la nombre d'apparition de l'alarme avant acquittement
- alarme active, ne pas acquittée
- \$ -alarme ne pas active, ne pas acquittée
- - alarme active mais acquittée
- vide alarme ne pas active, acquittée

Pour acquitter un alarme <u>sur interface d'opérate</u>ur toucher-le en premier puis toucher le touche acquittement

Pour réarmer les alarmes <u>dans l'automate programmable</u>, après avoir corrigé le défaut, poussez la touche **RST** (rappel d'alarme) une fois pour acquittement et **deux fois** pour **réarmement**.

Le même effet a le bouton poussoir Réarmement connecté à l'entrée 1 de l'automate programmable.

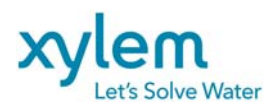

I. Pour voir le temps d'apparition et acquittement des alarmes toucher la touche Écran changera à :

| (1) S 09-12-01 9:54:14 SURCHARGE P1  | ES |
|--------------------------------------|----|
| (2) S 09-12-01 8:43:58 SURCHARGE P2  |    |
| (1) S 09-11-25 16:01:52 FUITE P2     | 1  |
| (2) S 09-11-25 15:00:50 Surcharge P3 |    |
|                                      | ~  |
|                                      |    |
|                                      | G  |
|                                      |    |
|                                      |    |
|                                      |    |
|                                      |    |
|                                      |    |
|                                      | 1  |
|                                      |    |

En touchant consécutivement la touche avec montre d' le différant temps apparaitra accompagnée d'une lettre en avant

- **S** pour le temps d'apparition de l'alarme
- E pour le temps de la disparition de l'alarme
- A- le temps d'acquittement de l'alarme

4.5.1 SURCHARGE DE LA POMPE

La détection de défaut de SURCHARGE (ou surintensité) se fait par l'ouverture du disjoncteur respectif de la pompe. Les contacts auxiliaires du statut des disjoncteurs sont connectés aux entrées de l'automate programmable (PLC).

Si un des contacts est fermé, l'alarme de SURCHARGE sera enregistrée, la commande de fermeture du contacteur correspondant sera enlevée et une alarme sera enregistrée dans les mémoires du PLC et l'interface d'opérateur.

Cette alarme reste maintenue, même si les conditions de défaut disparaissent.

Le contacteur de la pompe en défaut ouvre automatiquement et ne peut pas être fermé sans intervention d'opérateur.

Réarmez le circuit après avoir corrigé le défaut: poussez le bouton poussoir RÉARMEMENT ou touchez la touche RST (page des alarmes) une fois pour acquittement et deux fois pour réarmement.

## 4.5.2 DÉFAUT DE FERMETURE DU CONTACTEUR

Si l'automate ne reçoit pas la confirmation de fermeture du contacteur (voir les contacts M1, M2, M3 ou M4 aux entrées du PLC) durant la période de 10 secondes suivant la commande de fermeture (la fermeture du contact du relais R1, R2, R3, ou R4), la commande de fermeture sera enlevée et une alarme Défaut de fermeture du contacteur sera enregistrée dans les mémoires du PLC et l'interface d'opérateur.

Cette alarme reste maintenue, même si les conditions de défaut disparaissent.

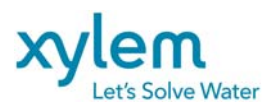

Réarmez le circuit après avoir corrigé le défaut: poussez le bouton poussoir RÉARMEMENT ou touchez la touche RST (page des alarmes) **une fois** pour **acquittement** et **deux fois** pour **réarmement**.

#### 4.5.3. FUITE D'EAU DANS LA POMPE

La détection de défaut est faite par les détecteurs Mini CAS II de Flygt. Les relais interposants aux unités (R6, R8, R10 ou R12) opèrent si un défaut de fuite d'eau survient dans la pompe correspondante. Les contacts de ces relais sont connectés aux entrées du PLC.

Si un des contacts est fermé, FUITE P1/ FUITE P2/ FUITE P3/ FUITE P4 sera enregistré dans les mémoires du PLC et l'interface d'opérateur. La commande de fermeture du contacteur correspondant sera enlevée.

Cette alarme reste maintenue, même si les conditions de défaut disparaissent.

Le contacteur de la pompe en défaut ouvre automatiquement et ne peut pas être fermé sans intervention d'opérateur.

Réarmez le circuit après avoir corrigé le défaut: poussez le bouton poussoir RÉARMEMENT ou touchez la touche RST (page des alarmes) **une fois** pour **acquittement** et **deux fois** pour **réarmement**.

#### 4.5.4. HAUTE TEMPÉRATURE DE LA POMPE

La détection de défaut est faite par les détecteurs Mini CAS II de Flygt. Les relais interposants aux unités (R5, R7, R9, R11) opèrent si un défaut de haute température survient dans la pompe correspondante. Les contacts de ces relais sont connectés aux entrées du PLC.

Si un des contacts est fermé, une alarme HAUTE TEMPÉRATURE P1, HAUTE TEMPÉRATURE P2, HAUTE TEMPÉRATURE P3 ou HAUTE TEMPÉRATURE P4 sera enregistrée dans les mémoires du PLC et l'interface d'opérateur.Le contacteur de la pompe en défaut ouvre automatiquement et ne peut pas être fermé sans intervention d'opérateur.

Cette alarme reste maintenue, même si les conditions de défaut disparaissent.

Le contacteur de la pompe en défaut ouvre automatiquement et ne peut pas être fermé sans intervention d'opérateur. Réarmer le MiniCAS II en première (bouton poussoir REARMEMENT MINI CAS), puis réarmez le circuit d'alarme après avoir corrigé le défaut: poussez le bouton poussoir RÉARMEMENT ou touchez la touche RST (page des alarmes) **une fois** pour **acquittement** et **deux fois** pour **réarmement**.

#### 4.5.5 HAUT NIVEAU

La détection de défaut est faite par l'interrupteur de niveau FLH. Le contact NO du relais interposant RH est connecté à l'entrée du PLC.

Si ce contact est fermé, l'alarme de HAUT NIVEAU sera enregistrée, dans les mémoires du PLC et l'interface d'opérateur. Toutes les pompes permises travailler en parallèle seront mise en marche

Cette alarme reste enregistrée même si les conditions de défaut disparaissent.

Réarmez le circuit après avoir corrigé le défaut: poussez le bouton poussoir RÉARMEMENT ou touchez la touche RST (page des alarmes) **une fois** pour **acquittement** et **deux fois** pour **réarmement**.

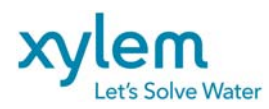

#### 4.5.6 BAS NIVEAU

La détection de défaut est faite par interrupteur du niveau FLL. Le contact NC du relais interposant RL est connecté à l'entrée du PLC.

Si ce contact est fermé, l'alarme de BAS NIVEAU sera enregistrée dans les mémoires du PLC et l'interface d'opérateur. Les contacteurs des pompes ouvrent automatiquement mais ils peuvent être fermés si les conditions de défaut disparaissent.

Cette alarme reste enregistrée même si les conditions de défaut disparaissent.

Réarmez le circuit après avoir corrigé le défaut: poussez le bouton poussoir RÉARMEMENT ou touchez la touche RST (page des alarmes) **une fois** pour **acquittement** et **deux fois** pour **réarmement**.

## 4.5.7 PERTE DU RÉSEAU

La détection de défaut est faite par un détecteur de défaut de phase (PFD) qui est connecté aux trois phases du réseau de puissance. Si le réseau est présent le contact normalement fermé (NF) de PFD connecté à l'entrée du PLC ouvre. Ce contact fermera sur le défaut de phase ou la tension du réseau trop basse.

Si ce contact est fermé, l'alarme de PERTE DU RÉSEAU sera enregistrée dans les mémoires du PLC et l'interface d'opérateur. Les contacteurs des pompes ouvrent automatiquement et mais ils peuvent être fermés si les conditions de défaut disparaissent (au retour du réseau).

Cette alarme reste enregistrée même si les conditions de défaut disparaissent.

Réarmez le circuit après avoir corrigé le défaut: poussez le bouton poussoir RÉARMEMENT ou touchez la touche RST (page des alarmes) une fois pour acquittement et deux fois pour réarmement.

#### 4.5.8. BAS COURANT DE LA POMPE

Si le signal du courant de pompe est branché à une des entrées analogiques AI2, AI3, AI4, AI5 de l'automate, cette alarme peut être disponible. Les valeurs limites pour ces alarmes peuvent être fournis par un opérateur utilisant l'interface d'opérateur (voir paragraphe 5.2 pour les détails). Les valeurs par défaut sont 0 A pour les quatre pompes. Un opérateur peut changer ces valeurs pour LES PLUS BAS COURANTS établis durant l'essai d'opération des pompes.

Si la valeur du courant est inférieure à la valeur établie comme LE PLUS BAS COURANT pour la pompe correspondante, l'alarme de BAS COURANT sera enregistrée dans la mémoire du PLC et l'interface d'opérateur. Le délai de 30 secondes (par défaut) est aloué pour prevenir l'apparition de l'alarme durant les périodes transitoires.

Cette alarme reste maintenue, même si les conditions de défaut disparaissent. Le contacteur de la pompe en défaut ouvre automatiquement et ne peut pas être fermé sans intervention d'opérateur.

Réarmez le circuit après avoir corrigé le défaut: poussez le bouton poussoir RÉARMEMENT ou touchez la touche RST (page des alarmes) **une fois** pour **acquittement** et **deux fois** pour **réarmement**.

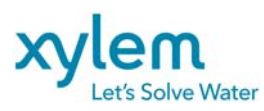

#### 4.5.9. HAUT COURANT DE LA POMPE P1 / P2 / P3 / P4

Si le signal du courant de pompe est branché à une des entrées analogiques AI2, AI3, AI4, AI5 de l'automate cette alarme peut être disponible. Les valeurs limites pour ces alarmes peuvent être fournis par un opérateur utilisant l'interface d'opérateur (voir paragraphe 5.2 pour les détails). Les valeurs par défaut sont 35A pour les quatre pompes. Un opérateur peut changé ces valeurs pour LES PLUS HAUT COURANTS établis durant l'essai d'opération des pompes.

Si la valeur du courant est supérieure de la valeur établie comme LE PLUS HAUT COURANT pour la pompe correspondant, alarme de HAUT COURANT sera enregistré dans la mémoire du PLC et l'interface d'opérateur. Le délai de 30 secondes (par défaut) est aloué pour prevenir l'apparition de l'alarme durant les périodes transitoires.

Cette alarme reste maintenue, même si les conditions de défaut disparaissent.

Le contacteur de la pompe en défaut ouvre automatiquement et ne peut pas être fermé sans intervention d'opérateur.

Réarmez le circuit après avoir corrigé le défaut: poussez le bouton poussoir RÉARMEMENT ou touchez la touche RST (page des alarmes) **une fois** pour **acquittement** et **deux fois** pour **réarmement**.

4.5.10. Sortie d'ALARME : DÉFAUT DE LA POMPE P1/P2/P3/P4

Les alarmes suivant activent une sortie de DÉFAUT DE LA POMPE correspondant :

- surcharge
- défaut de fermeture du contacteur
- fuite d'eau
- haute température
- bas courant
- haut courant

Les contacts des relais interposant R1F, R2F, R3F, R4F sont disponible pour indication à distance

#### 4.5.11. Sortie d'ALARME COMMUNE:

Toutes les alarmes décrites ci-dessus font opérer la sortie du PLC utilisé comme l'alarme commune avec le relais interposant R14 connecté. Les contacts de ce relais sont disponibles pour indication à distance. Si toutes les alarmes sont acquittées, la sortie d'ALARME COMMUNE est désactivée. Une nouvelle alarme réactive l'ALARME COMMUNE.

#### 4.5.12. Sortie d'ALARME : DÉFAUT DE L'AUTOMATE

Si l'automate programmable fonction correctement la sortie Q1 est activée. En cas de défaut externe (manque d'alimentation du PLC) ou interne (CPU), la sortie est désactivée. Le contact normalement fermé (NF) de relais interposant R15 peut être utilisé pour la transmission de l'alarme.

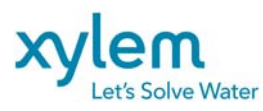

En utilisant l'interface d'opérateur un opérateur peut :

- lire et changer la date et l'heure actuelles
- lire les paramètres et les données enregistrés dans les registres de la mémoire du PLC,
- lire les valeurs dynamiques actuelles (niveau, courant)
- Lire valeurs historique : Trends.
- consulter le registre des alarmes en ordre de survenance,
- écrire (changer) les paramètres d'opération du système (protégé par le mot de passe)
- surveiller des alarmes,
- réarmer le système en choisissant les valeurs par défaut des tous les paramètres (démarrage à froid)

# 5.1 ÉCRAN PRINCIPAL

NOTE : Le système est conçu pour le maximum de 4 pompes mais si le nombre des pompes est 3 les donnés de la 4<sup>ème</sup> pompe apparaissent pas sur écran.

# CHANGEMENT DE LA LANGUE d'affichage : toucher la touche correspondant à la langue désiré

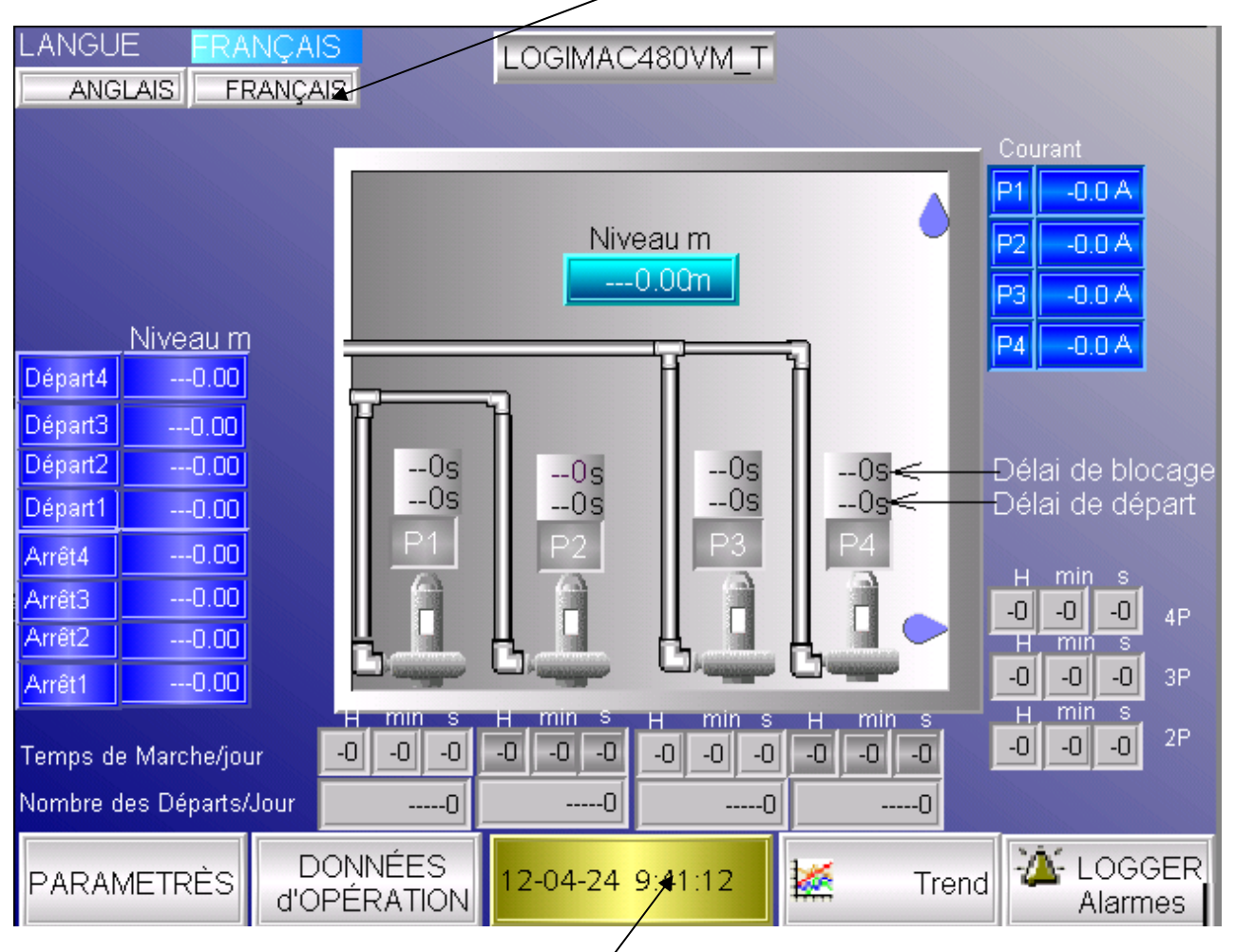

**CHANGEMENT DE LA DATE et l'HEURE** : toucher la touche correspondant pour faire apparaitre le clavier d'écriture

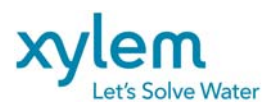

Date: Février 2013 Remplace : Avril 2012

Clavier d'écriture :

| Þ9-12- | 02 9:0 | 5:13 |   | ı  | E. | r a |   | T   |
|--------|--------|------|---|----|----|-----|---|-----|
| <      | >      |      | ; | #  | 7  | 8   | 9 | Esc |
| (      | )      | 2    | 0 | 0  | 4  | 5   | 6 | -   |
| I      | 1      | &    | ? | ļ. | 1  | 2   | 3 | Clr |
| %      | Ξ      | *    | 1 | +  | -  | 0   |   | Del |
| A-Z    | a-z    | SPC  |   |    | -  |     | • | _   |

Corriger la date et l'heure utilisant le clavier. Format aa-mm-jj hh:mm:ss

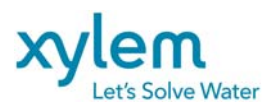

Sur écran principal toucher la touche PARAMÈTRES pour consulter ou changer les paramètres d'opération; Le clavier d'écriture pour le mot de passe apparaitra

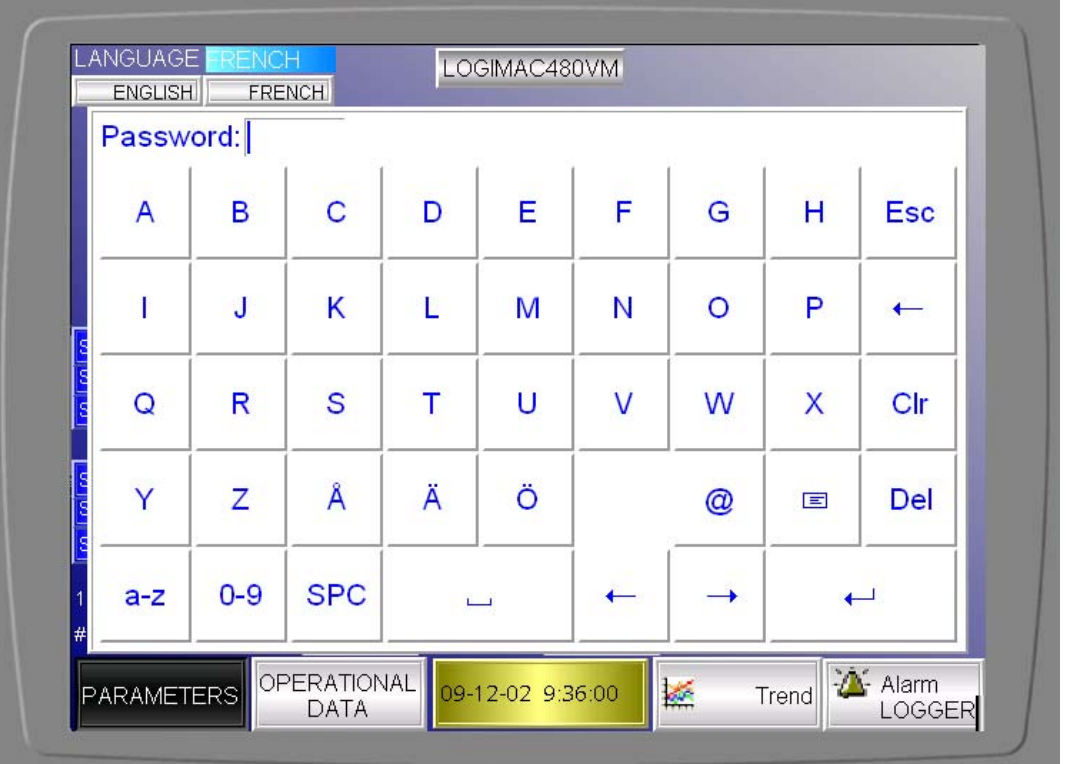

Écrire le mot de PASSE (9 par défaut). Écran des groupes des paramètres apparaitra

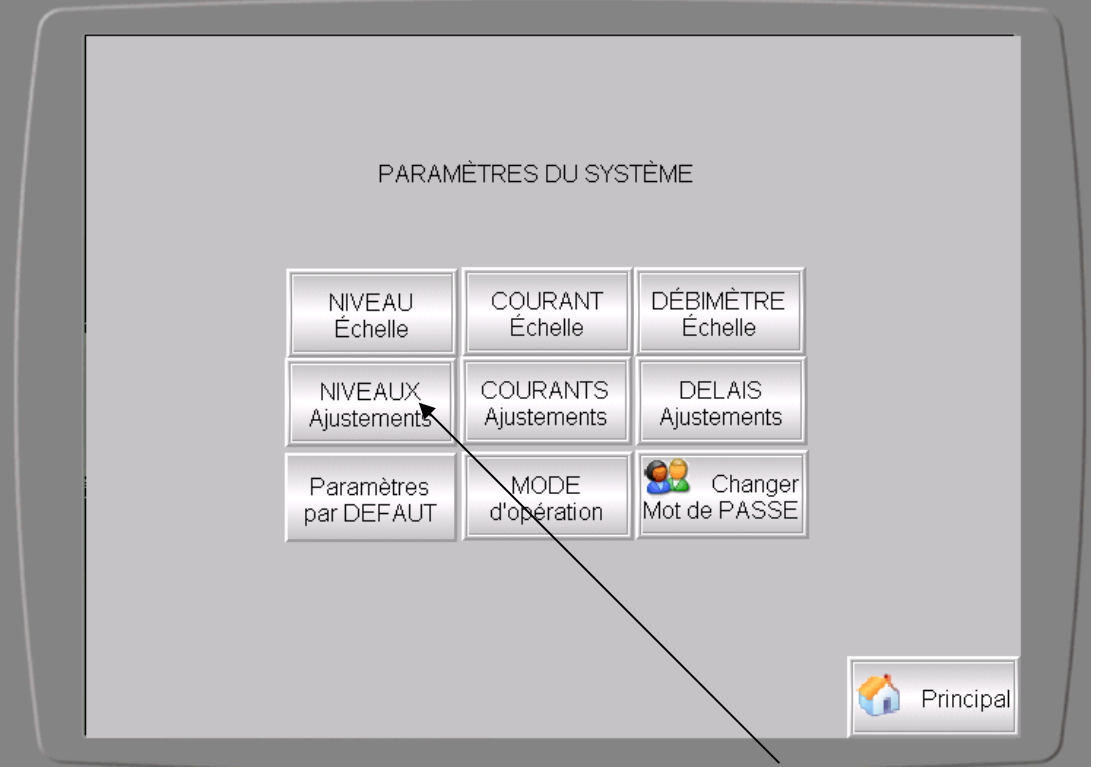

Choisir le groupe désiré avec une touche correspondant : exemple NIVEAUX Ajustement Écran NIVEAUX Ajustement apparaitra :

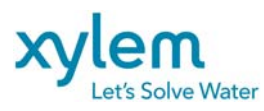

Page: 30 of 37

|                                | AJUSTEMENT DES NIVEAUX |        |               |           |
|--------------------------------|------------------------|--------|---------------|-----------|
|                                | 1                      | 2      | 3             | 4         |
| NIVEAU d'ARRÊT                 | <b>0.00</b> m          | 0.00 m | <b>0.00</b> m | 0.00 m    |
| NIVEAU de DÉPART               | 0.00m                  | 0.00m  | 0.00m         | 0.00m     |
|                                |                        |        |               |           |
| Toucher la ∨aleur pour changer |                        |        |               |           |
|                                |                        |        |               |           |
|                                |                        |        |               |           |
| Orécédent                      |                        |        |               | 🏠 Princip |

En touchant la valeur à modifié, le clavier numérique d'écriture apparaitra

| 7        | 8        | 9 | Esc |
|----------|----------|---|-----|
| 4        | 5        | 6 | -   |
| 1        | 2        | 3 | Clr |
| -        | 0        |   | Del |
| <b>←</b> | <b>_</b> |   |     |

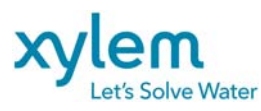

# 5.3 PARAMÈTRES PAR DÉFAUT ou DÉMARRAGE À FROID DU SYSTÈME

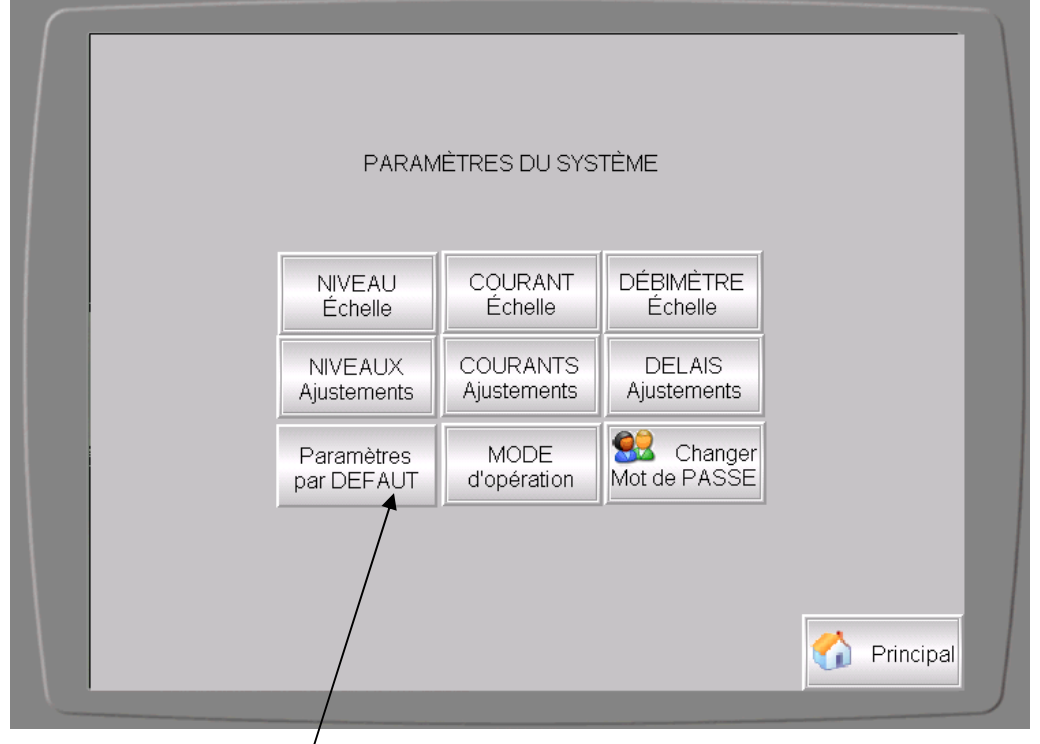

Toucher la touche "Parametres par DÉFAUT" pour revenir aux paramètres initiaux Écran de démarrage à froid apparaitra

|           | Pour PARAMÈTRES par DÉFAUT<br>Retenir le bouton pour 10s<br>0<br>Paramètres<br>par DEFAUT<br>ECRITURE |             |
|-----------|----------------------------------------------------------------------------------------------------|-------------|
| Précédent |                                                                                                    | C Principal |

Toucher et retenir la touche pendant 10s

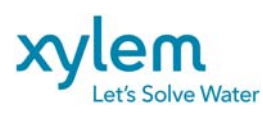

Date: Février 2013 Remplace : Avril 2012

| TOUCHE DE<br>FONCTION 1 | TOUCHE DE<br>FONCTION 2 | REGISTRE<br>DE PLC | PARAMÈTRE                | VALEUR<br>INITIALE | NOTES            |
|-------------------------|-------------------------|--------------------|--------------------------|--------------------|------------------|
| Paramètres              | Changer mot de PASS     | 102                | Nouveau mot de passe     | 9                  |                  |
| Paramètres              | DÉLAIS Ajustements      | 2                  | Délai de démarrage P1    | 10 s               |                  |
| Paramètres              | DÉLAIS Ajustements      | 5                  | Délai de démarrage P2    | 10 s               |                  |
| Paramètres              | DÉLAIS Ajustements      | 613                | Délai de démarrage P3    | 10 s               |                  |
| Paramètres              | DÉLAIS Ajustements      | 616                | Délai de démarrage P4    | 10 s               |                  |
| Paramètres              | DÉLAIS Ajustements      | 8                  | Délai de blocage P1      | 15 s               |                  |
| Paramètres              | DÉLAIS Ajustements      | 11                 | Délai de blocage P2      | 15 s               |                  |
| Paramètres              | DÉLAIS Ajustements      | 619                | Délai de blocage P3      | 15 s               |                  |
| Paramètres              | DÉLAIS Ajustements      | 622                | Délai de blocage P4      | 15 s               |                  |
| Paramètres              | DÉLAIS Ajustements      | 20                 | Délai d'alarme           | 5s                 |                  |
| Paramètres              | NIVEAU Echelle          | 70                 | Niveau minimum à 4 mA    | 0 m                |                  |
| Paramétres              | NIVEAU Echelle          | 72                 | Niveau maximum à 20 mA   | 3.20 m             |                  |
| Paramétres              | NIVEAUX Ajustements     | 74                 | Niveau démarrage 1       | 1.00 m             |                  |
| Paramétres              | NIVEAUX Ajustements     | 75                 | Niveau demarrage 2       | 1.20 m             |                  |
| Parametres              | NIVEAUX Ajustements     | 625                | Niveau démarrage 3       | 1.40 m             |                  |
| Parametres              | NIVEAUX Ajustements     | 626                | Niveau demarrage 4       | 1.60 m             |                  |
| Parametres              | NIVEAUX Ajustements     | 70                 | Niveau d'arrêt 2         | 0.50 m             |                  |
| Paramètres              | NIVEAUX Ajustements     | 627                | Niveau d'arrêt 2         | 0.50 m             |                  |
| Paramètres              |                         | 628                | Niveau d'arrêt 4         | 0.50 m             |                  |
| Paramètres              | NIVEALIX Ajustements    | 107                | Alarme haut niveau       | 2.00 m             |                  |
| T arametres             |                         | 106                | Alarme bas niveau        | 0 m                |                  |
| Paramètres              | COURANT Échelle         | 96                 | Courant max. P1          | 50 A               |                  |
| Paramètres              | COURANT Échelle         | 98                 | Courant max. P2          | 50 A               |                  |
| Paramètres              | COURANT Échelle         | 629                | Courant max. P3          | 50 A               |                  |
| Paramètres              | COURANT Échelle         | 631                | Courant max. P4          | 50 A               |                  |
| Paramètres              | COURANT Ajustement      | 111                | Alarme haut courant P1   | 35.A               |                  |
|                         |                         | 701                | Délai                    | 30 s               |                  |
| Paramètres              | COURANT Ajustement      | 112                | Alarme haut courant P2   | 35 A               |                  |
|                         |                         | 704                | Délai                    | 30 s               |                  |
| Paramétres              | COURANT Ajustement      | 633                | Alarme haut courant P3   | 35 A               |                  |
| Denemeètree             |                         | 713                | Delai                    | 30 S               |                  |
| Parametres              | COURANT Ajustement      | 716                | Dálai                    | 30 s               |                  |
| Paramètres              | COURANT Aiustement      | 100                | Alarme bas courant P1    | 0.4                |                  |
| i uluitoti oo           |                         | 707                | Délai                    | 30 s               |                  |
| Paramètres              | COURANT Ajustement      | 101                | Alarme bas courant P2    | 0 A                |                  |
|                         |                         | 710                | Délai                    | 30 s               |                  |
| Paramètres              | COURANT Ajustement      | 635                | Alarme bas courant P3    | 0 A                |                  |
|                         |                         | 719                | Délai                    | 30 s               |                  |
| Paramètres              | COURANT Ajustement      | 636                | Alarme bas courant P4    | 0 A                |                  |
| Deneme àtres            |                         | 122                | Delai                    | 30 S               |                  |
| Parametres              | MODE d operation        | 23                 | Nombre de pompes         | 3                  | 1 4              |
|                         |                         | 23                 | -travaillant simultanée) | 3                  | 24               |
|                         |                         |                    | Nombre de Pompes :       | Ũ                  |                  |
|                         |                         | 2000               | Jockey                   | 0                  | 0-1              |
|                         |                         | 2001               | Normale                  | 2                  | 2-4<br>0-1       |
|                         |                         | 2002               | Pluviale                 | 1                  | •                |
| Paramètres              | MODE d'opération        | 1803               | Pompe en attend          | ALL= tout les      | Choice:          |
|                         | Choix d'une Pompe en    |                    |                          | pompes             | Alternance ALL   |
|                         | attend                  |                    |                          | alternate          | Alternance, P3SB |
|                         | Seulement SI toutes les |                    |                          |                    | Alternance, P4SB |
|                         | Normales                |                    |                          |                    | Alternance, P2SB |
|                         | MODE d'onération        | 1800               |                          | P1 Lood            | No ALT P11 and   |
|                         | Pompe menant            | 1000               |                          | I I Leau           | No ALT. P2Lead   |
|                         |                         |                    |                          |                    | No ALT, P3Lead   |
|                         |                         |                    |                          |                    | No ALT, P4Lead   |
|                         |                         |                    |                          |                    |                  |

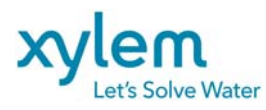

# 5.4 ÉCRAN DONNÉES D'OPÉRATION

Toucher la touche DONNÉES d'OPÉRATION pour faire apparaitre leur écran

|                        | POMPE P1            | POMPE P2        | POMPE P3            | POMPE P4            |
|------------------------|---------------------|-----------------|---------------------|---------------------|
| Temps de Marche/Jour   | H min s<br>-0 -0 -0 | H min s         | H min s<br>-0 -0 -0 | H min s<br>-0 -0 -0 |
| Temps de Marche Total  | 0-00-0              | 0 -0 -0         | 0 -0 -0             | 0 -0 -0             |
| Nombre des Départ/Jour | 0                   | 0               | 0                   | 0                   |
| Nombre des Départ Tot. | 0                   | 0               | 0                   | 0                   |
|                        |                     |                 |                     |                     |
|                        | 2POMPES             | 3POMPES         | 4POMPES             |                     |
| Temps de Marche/jour   | -0 -0 -0            | -0 -0 -0        | -0 -0 -0            |                     |
| Temps de Marche Tot.   | 0 -0 -0             | 0- 0- 0-        | 0- 0- 0             |                     |
|                        |                     |                 |                     |                     |
| Nombre des HAUT niveau | 0                   | Nombre des DEB  | ORDEMENT            | 0                   |
|                        |                     |                 |                     | H min s             |
|                        |                     | Temps de Débord | ement -             | 0 -0 -0             |
|                        |                     |                 |                     |                     |
|                        |                     |                 |                     | 🏠 Principal         |

Les données de cette page sont pour lecture seulement pour operateur. Ils peuvent être changés par une personne autorisée (mot de passe de niveau 2)

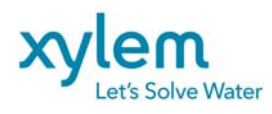

Date: Février 2013 Remplace : Avril 2012

# TABLE 5. REGISTRES DES DONNÉES OPÉRATIONNELLES

| TOUCHE DE<br>FONCTION  | NUMÉRO DU<br>REGISTRE<br>DE<br>MÉMOIRE | PARAMÈTRE            |
|------------------------|----------------------------------------|----------------------|
|                        |                                        |                      |
| Données<br>d'opération | 146, 143, 140                          | P1: TEMPS TOTAL      |
| Données<br>d'opération | 176, 173, 170                          | P1: TEMPS/JOUR       |
| Données<br>d'opération | 155, 152, 149                          | P2: TEMPS TOTAL      |
| Données<br>d'opération | 185, 182, 179                          | P2: TEMPS/JOUR       |
| Données<br>d'opération | 542, 539, 536                          | P3: TEMPS TOTAL      |
| Données<br>d'opération | 578, 575, 572                          | P3: TEMPS/JOUR       |
| Données<br>d'opération | 551, 548, 545                          | P4: TEMPS TOTAL      |
| Données<br>d'opération | 587, 584, 581                          | P4: TEMPS /JOUR      |
| Données<br>d'opération | 164, 161, 158                          | 2P: TEMPS TOTAL      |
| Données<br>d'opération | 194, 191, 188                          | 2P: TEMPS/JOUR       |
| Données<br>d'opération | 560, 557, 554                          | 3P: TEMPS TOTAL      |
| Donnees<br>d'opération | 596, 593, 590                          | 3P: TEMPS/JOUR       |
| d'opération            | 569, 566, 563                          | 4P: TEMPS TOTAL      |
| d'opération            | 605, 602, 599                          | 4P: TEMPS /JOUR      |
| d'opération            | 217, 214, 211                          | Temps de Débordement |
| d'opération            | 202                                    | NOMBRE DEMAR. P1     |
| d'opération            | 205                                    | NOMBRE DEMAR. P2     |
| Données<br>d'opération | 608                                    | NOMBRE DEMAR. P3     |
| Données<br>d'opération | 645                                    | NOMBRE DEMAR. P4     |
| Données<br>d'opération | 208                                    | NOMBRE niv. haut     |
| Données<br>d'opération | 220                                    | NOMBRE DÉBORD.:      |

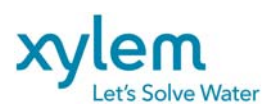

Date: Février 2013 Remplace : Avril 2012

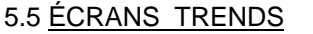

Toucher la touche TRENDS pour aller à écran concerné

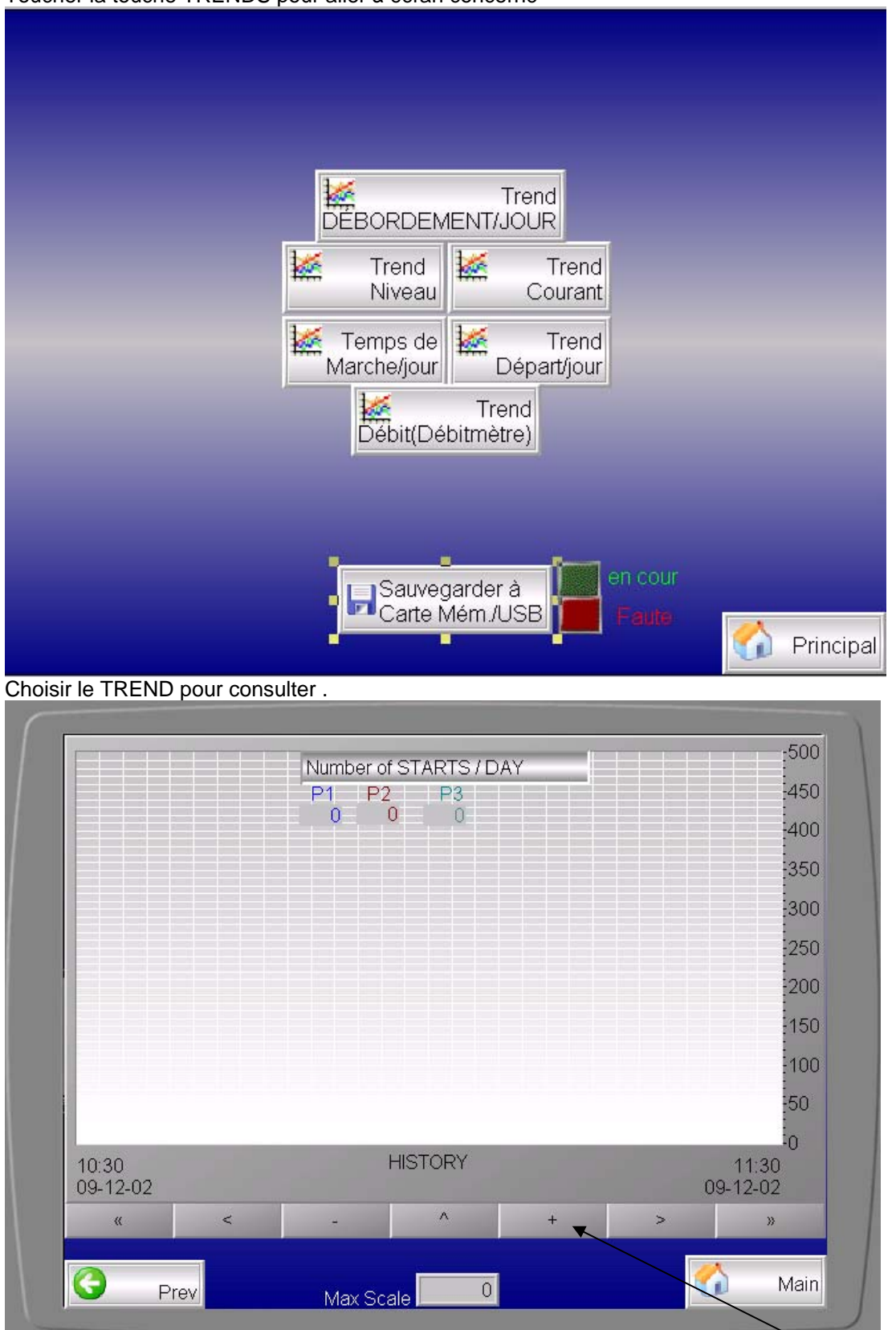

Changer l'échelle, si disponible pour plus de précision.

Pour regarder l'historique toucher le bas du trend pour faire apparaitre les touches de déplacement.

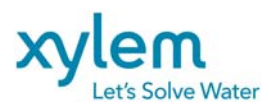

Date: Février 2013 Remplace : Avril 2012

Les données historiques sont accumulées dans le mémoire de l'interface comme les fichiers avec extension **.SKV**.

Ces fichiers peuvent être chargés dans l'ordinateur portable en utilisant un lien Ethernet (IP de l'interface est affiché au démarrage de celle-ci).

Utiliser le câble d'Ethernet croisé.

Sur Internet Explorer écrire : ftp:// 192.168.1.1

Où 192.168.1.1 est IP adresse de l'interface (II peut varier).

Les fichiers .SKV sont compatibles avec MS EXEL.

Pour les TREND Le format de chaque ligne du fichier est suivant : DDDD;TTTT;AAAA;BBBB;CCCC;DDDD;EEEE;FFFF

Où

DDDD – la date format YY-MM-JJ TTTT - le temps hh : mm : ss AAAA - la courbe 1 ( exemple nombre de démarrage P1) BBBB - la courbe 2 ( exemple nombre de démarrage P2) CCCC - la courbe 3 ( exemple nombre de démarrage P3) DDDD - la courbe 4 EEEE - la courbe 5 FFFF - la courbe 6

Pour les ALARMES Le format de chaque ligne du fichier est suivant : DDDD;TTTT;DDDD;TTTT;DDDD;TTTT;FFFFFFFFF

Où

DDDD – la date d'apparition de l'alarme : YY-MM-JJ

TTTT - le temps d'apparition de l'alarme : hh : mm : ss

DDDD - la date disparition de l'alarme : YY-MM-JJ

TTTT - le temps disparition de l'alarme : hh : mm : ss

DDDD - la date d'acquittement de l'alarme : YY-MM-JJ

TTTT - le temps d'acquittement de l'alarme : hh : mm : ss

FFFFFFFFF – description de l'alarme (exemple Surcharge P1)

#### **CARTE MÉMOIRE EXTERNE :**

Si la carte mémoire est insérée dans l'interface d'opérateur les trends peuvent y être transférés en poussant la touche "Sauvegarder à Carte Mém/USB."

**!!! NE PAS POUSSER CE TOUCHE SI LA CARTE MÉMOIRE N'EST PAS LÀ!!!** 

Le type de carte recommandé est KC64MF-201 de Cactus Industrial ou SQF-P10S1-1G-P8C de Advantech

#### III Enlever l'alimentation de l'interface pour mettre et sortir la carte mémoire III

Utilisation d'une clé USB est recommandé au lieu d'une carte mémoire. Cela ne demande pas l'enlèvement de l'alimentation de l'interface.

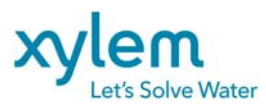

#### www.xylemwatersolutions.com/ca

Pointe-Claire, QC, Tel.: (514)695-0133 • Saint-Augustin-de-Desaures, QC, Tel.: (418)878-1800 • Val d'Or, QC, Tel.: (819)825-0792•Coquitlam, BC, Tel.: (604) 941-6664 • Calgary, AB, Tel.: (403) 279-8371 Edmonton, AB, Tel.: (780) 489-1961•Saskatoon,SK, Tel.: (306) 933-4849

• Winnipeg, MB, Tel.: (204) 235-0050 •Toronto, ON, Tel.: (416) 679-1199 •Ottawa, ON, Tel.: (613) 225-9600 • Sudbury, ON, Tel.: (705) 560-2141 •Moncton, NB, Tel.: (506) 857-2244 • Halifax, NS, Tel.: (902) 450-1177

• St. John's, NL, Tel.: (709) 722-6717.